# Scanning and Image Processing -by Steve Clough

| -  |      |       |     | 1      |    | 1  |     |      |    | 9.5 | - 74     |    | 1 | 1.000 |                  |   |     |      |    |      | 100 |   | Ser. |     |     |           |    |    |   |     |      |   |   |   |   |    |    |      |   |   |
|----|------|-------|-----|--------|----|----|-----|------|----|-----|----------|----|---|-------|------------------|---|-----|------|----|------|-----|---|------|-----|-----|-----------|----|----|---|-----|------|---|---|---|---|----|----|------|---|---|
|    | 0    | ें के | 8   | 0      |    | .0 | 0   |      |    | 10  | - 10     |    |   | 6     | 8                |   |     | - 05 |    | . 0  |     | ۲ |      |     |     |           | 0  | -  | 0 | 0   |      | 6 |   | ø | 0 |    |    |      |   |   |
| 6  | -    | 0     | 10  | 0      | ٩  |    | 100 | .0   |    |     | 0        |    | 9 |       |                  |   |     | 0    |    |      |     |   |      |     |     | •         | 1  | 0  | • |     | 0    |   | • | 0 | - |    | 0  | 8    |   |   |
|    |      |       | 0   |        |    |    | ø   | - 38 | 0  |     | ø        | 6  |   |       |                  |   | .0  |      | -  |      |     |   |      | 8   |     |           |    |    |   |     |      | - |   | 8 |   |    |    |      |   |   |
|    |      |       |     |        |    |    |     |      | •  |     |          |    | - |       | 2 <mark>1</mark> | 8 |     |      |    |      |     |   |      |     | •   |           |    | 6  | 0 | ø   | -90- |   |   |   |   | ŵ  |    |      |   |   |
|    | -    |       |     |        |    | 0  | 6   |      | 0  |     |          |    |   |       |                  |   |     |      |    |      |     |   |      |     |     |           |    |    |   | 0   |      |   | 0 |   |   | -  |    |      |   |   |
|    |      |       | -53 | -      |    | 0  | e.  | •    | e  |     |          | 8  |   |       | 5                | 4 | -   |      | -  |      |     | 0 |      |     |     |           |    | 6  |   |     |      |   |   | - | - | ES | 63 | -235 |   |   |
|    | -    | -     | •   | 6      |    |    |     |      |    |     |          |    |   |       |                  |   |     |      |    |      | 0   |   | -    | -   | -25 |           |    |    | 6 | -   | -    |   |   |   |   | 6  |    |      |   |   |
|    | 1.00 |       |     |        | Ĩ  |    |     |      |    |     | <u> </u> |    |   |       |                  |   |     |      |    |      |     |   |      |     |     |           |    |    |   | -   |      |   | - |   |   |    |    |      |   |   |
|    |      |       |     |        |    |    |     |      | Č. |     |          |    |   |       |                  |   |     |      |    |      |     |   |      |     |     |           | -  | Ä  |   | -   | Ĩ    |   |   |   |   |    |    |      |   |   |
|    | ÷.   |       |     | $\sim$ |    |    |     |      |    |     | Č,       |    |   |       |                  |   |     |      |    |      |     |   |      |     |     |           | -  | X  |   |     |      |   |   |   |   |    |    |      |   |   |
| 0  | 0    |       | 0   | •      | ۲  |    | Q   | ٠    | 0  | -0  | •        | 0  | ۰ |       | 8                |   | •   | 0    |    |      | 0   | • | •    |     | •   | ۲         | 0  | Ø, | 6 |     | 0    | 8 | • | 0 | 8 | 0  |    |      | 0 |   |
| .0 |      | 8     | 0   | ø      |    | ۲  | 8   | 8    |    | 8   | 0        |    |   |       | ٥                | 8 | 0   | 0    | 0  |      | 0   |   |      |     | ۲   | ø         | 0  | 0  | 8 | 0   | 6    | 0 | 8 | 0 | ø |    |    |      | • |   |
| 0  |      | 0     | 0   | ٠      | 0  |    | 0   | 0    |    |     | •        |    |   | .0    |                  | 6 | . 8 |      | 38 | 1.0  | 0   | 0 |      | •   | •   | 9         | 8  | 8  | 0 | •   | Q.   |   | 8 | 0 | 0 | •  | •  |      | • | 6 |
| 0  |      | .0    |     |        | 0  | •  |     | -00  |    |     |          | 9  | 6 | 0     |                  | 0 | 0   |      |    | 0    |     | 0 | 0    | •   | 9   | 0         | 0  | 0  | 0 | 8   | 0    | * |   | 0 |   | 0  | ą. | 0    |   |   |
|    |      | .8    |     |        | 0  |    | 0   |      | 0  | •   | ¢        | 0  |   |       | 0                |   |     | •    |    |      | •   | 0 |      |     |     | -         | 0  | 0  | • | 0   | Ø,   | 0 | • |   | • | 8  | -  |      | 0 |   |
| ø  |      |       | 0   |        | 8  | •  | 0   |      | 0  | .00 |          | 0  | 0 | 8     |                  |   | ٠   | 0    |    | 0    |     | 0 |      |     | •   | •         |    | 0  |   |     | 0    | 8 |   | 6 | 8 | 1  | 0  | 0    | 6 |   |
|    |      |       |     |        |    |    |     |      |    |     | 0        | 0  |   | o     | 0                | 8 |     | 9    | 6  | ۲    | •   | 0 |      | 0   |     | •         |    | 0  |   | 0   | 0    | ٢ | 0 | 0 | 0 | 6  | 8  | 6    | • |   |
|    | •    | .0    |     |        |    |    |     |      | Ô, |     | o,       |    | 8 |       |                  |   |     |      | 6  |      |     |   | 0    | 0   | 0   |           | -  | 0  |   |     | 8    | 6 |   | ٠ |   | 8  |    | 0    | 9 |   |
| .0 |      | 0     |     | 0      | 0  | 0  | 0   | 0    | •  |     | ٥        |    |   | , B   |                  |   | 0   |      | 18 |      | 0   | • |      | 0   | 0   | ۲         | 0  | 0  | ø | 0   |      | 0 |   | • |   | 8  | 0  |      | • |   |
|    |      | ø     |     |        | 0  |    | 0   | 6    |    | 0   |          |    | 0 |       |                  | 0 | -   |      | 6  | 0    |     | 9 | •    |     | 8   |           |    | •  | • |     | 6    | - | • | ø | • | 6  | 0  | -    |   |   |
|    | Ø.   |       |     |        | 0  |    | 0   |      | 0  | •   |          |    |   |       |                  |   | 0   |      | 6  |      |     |   | 0    |     | •   |           |    |    | 8 |     | 0    |   |   | ø | 0 |    | 0  |      | 0 |   |
| 0  | 0    |       | •   |        | •  | ۰  |     |      |    | ٠   |          |    |   |       |                  | 0 |     |      |    | 6    | •   | 0 |      |     |     | 0         | 0  |    | ø | 0   |      |   | 0 |   |   |    | 8  |      |   |   |
| 0  |      |       |     | •      | •  |    |     |      | 0  |     |          | .0 |   |       |                  |   |     |      |    |      | -   |   |      |     |     |           |    | 6  | - | •   |      |   |   | 0 | 0 |    |    |      |   |   |
|    |      |       |     |        | •  |    | •   |      | •  |     |          |    |   |       |                  |   | 0   |      | -  |      |     | 8 | 0    | •   | 0   |           |    |    | 8 | -0. | 8    |   |   |   |   |    |    |      | 6 |   |
| ÷  |      |       |     |        |    |    | 0   | -    |    |     | 6        |    |   |       |                  |   | -   |      |    | •    | ÷   |   | 100  | 0   |     | 0         | 8  |    | 0 |     | 0    |   | 6 |   |   |    |    |      | 0 |   |
| 0  |      |       |     | 0      | .0 |    |     |      | 0  |     |          |    |   |       |                  |   |     |      | •  |      |     |   |      | •   | -   |           | 0  |    | 0 |     | 0    |   | - |   |   |    |    |      |   |   |
| -  |      |       |     |        |    | •  |     |      |    |     |          |    |   |       | -                |   | -   | 8    | -  |      |     |   |      |     | 6   |           | 10 | 6  |   | 10  | 0    |   | - |   |   | a  | -  | 53   |   |   |
| 0  | -0   |       |     |        |    |    |     |      |    |     |          |    |   |       |                  |   |     |      | -  | a    | -   | 0 | -    | -   |     |           |    |    | 6 | -   | -    |   |   |   |   | -  |    |      |   |   |
|    |      |       |     |        |    |    |     |      |    |     |          |    |   |       |                  |   |     |      |    | 1000 |     |   |      | 100 |     | Start St. |    |    |   |     |      |   |   |   |   |    |    |      |   |   |

cDNA microarrays use two dyes with well separated emission spectra such as Cy3 and Cy5 to allow direct comparisons on single slide

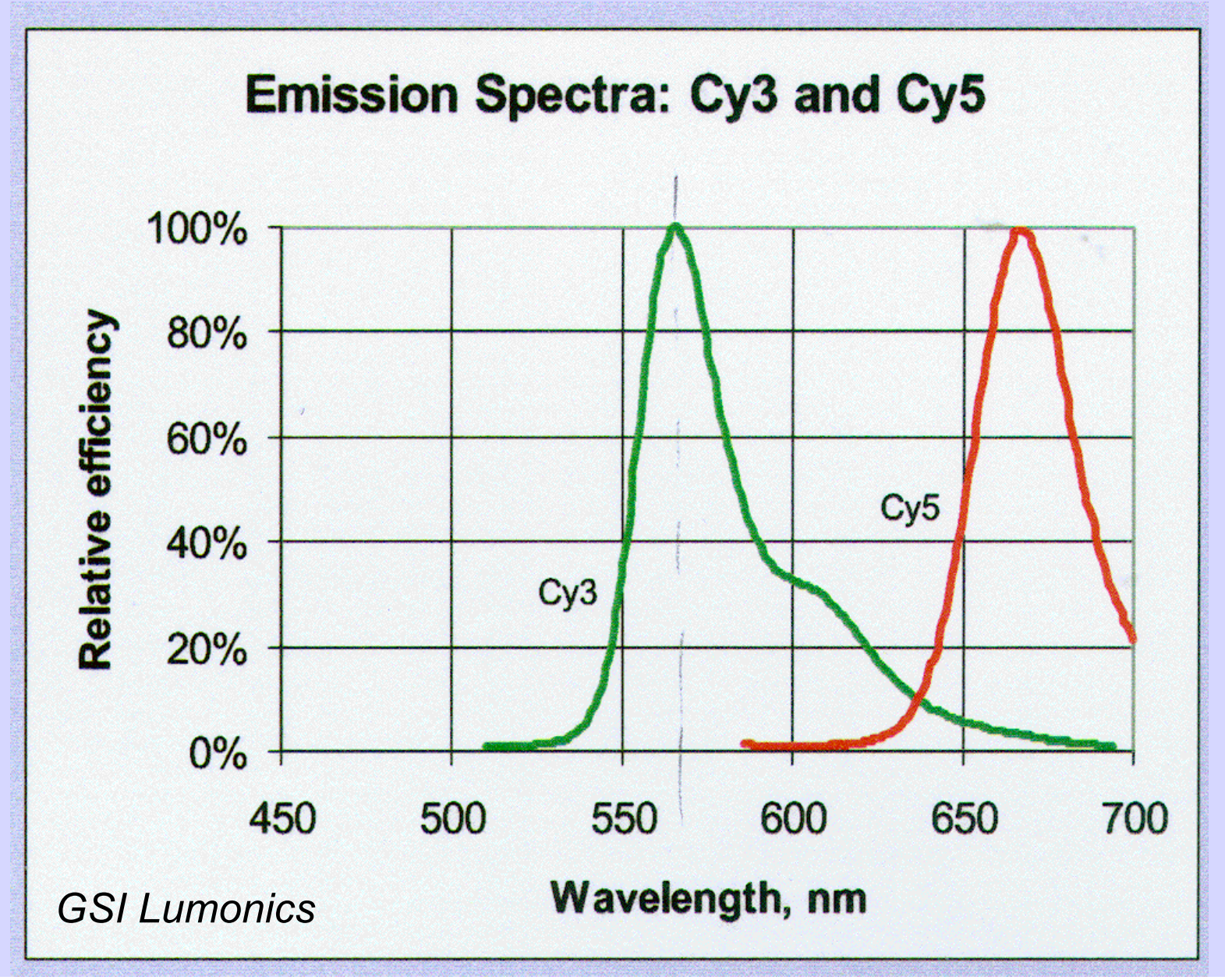

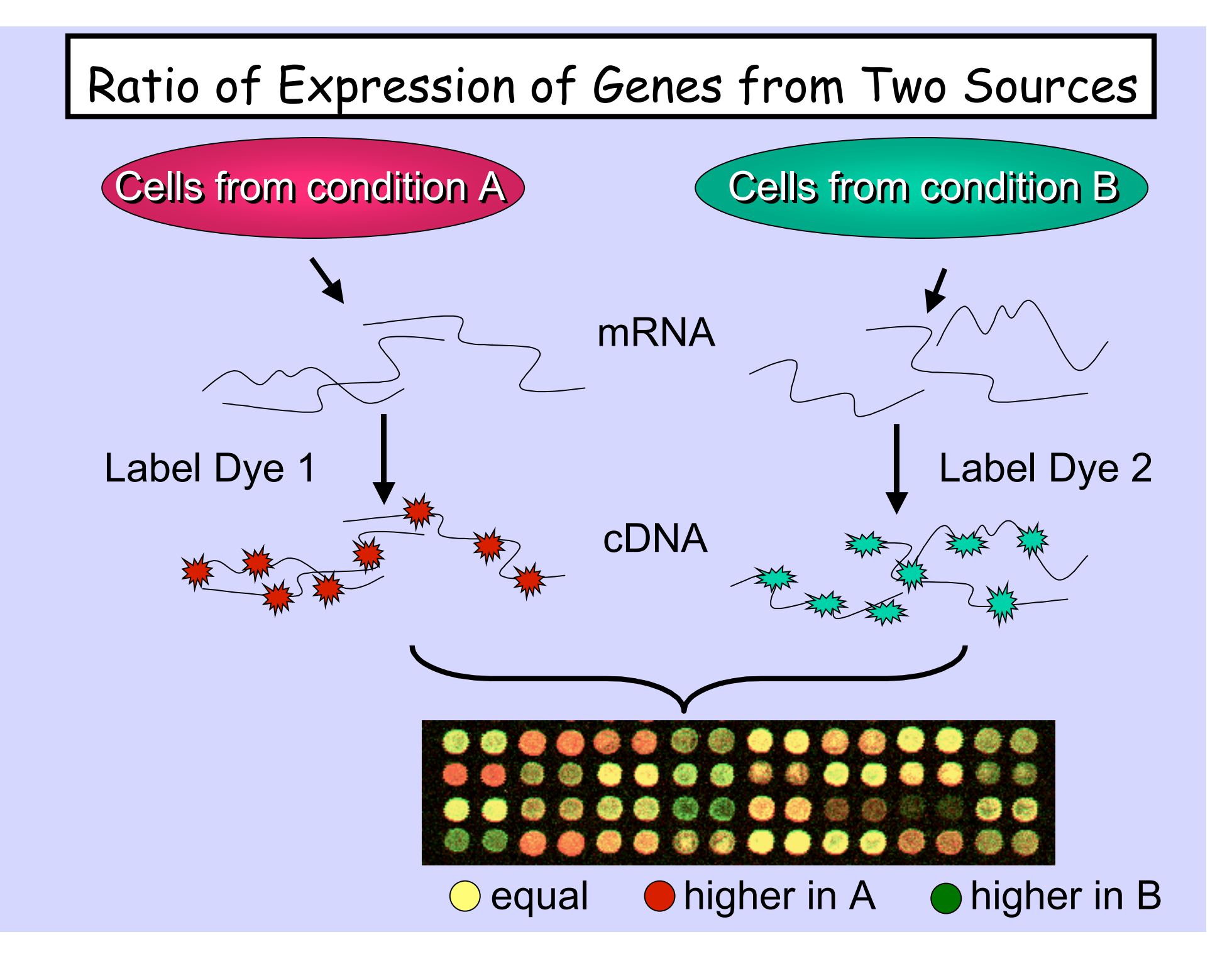

# False Coloring of Fluorescent Signal

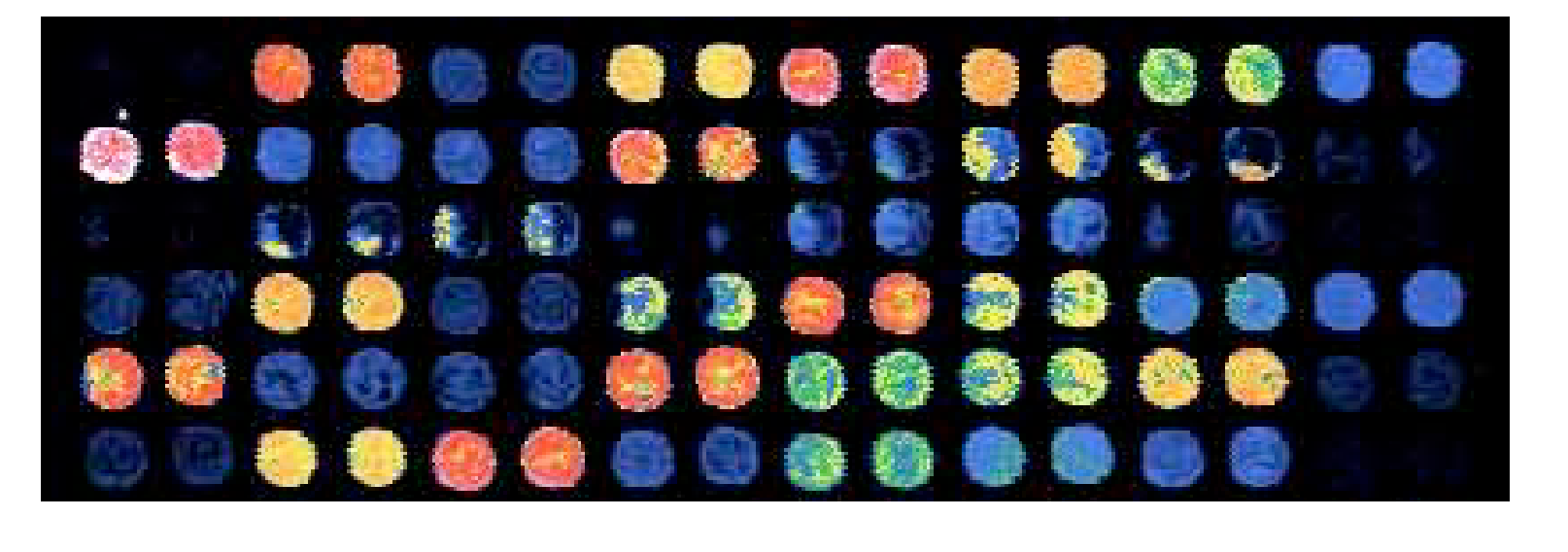

# Scale of increasing fluorescent intensities

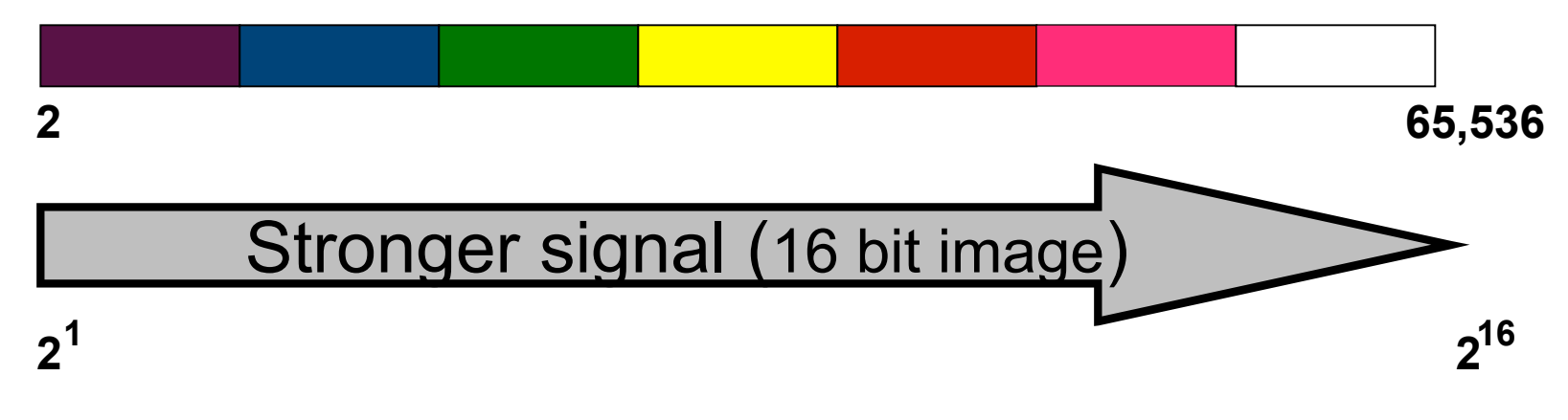

Steve Clough, USDA-ARS University of Illinois, Urbana

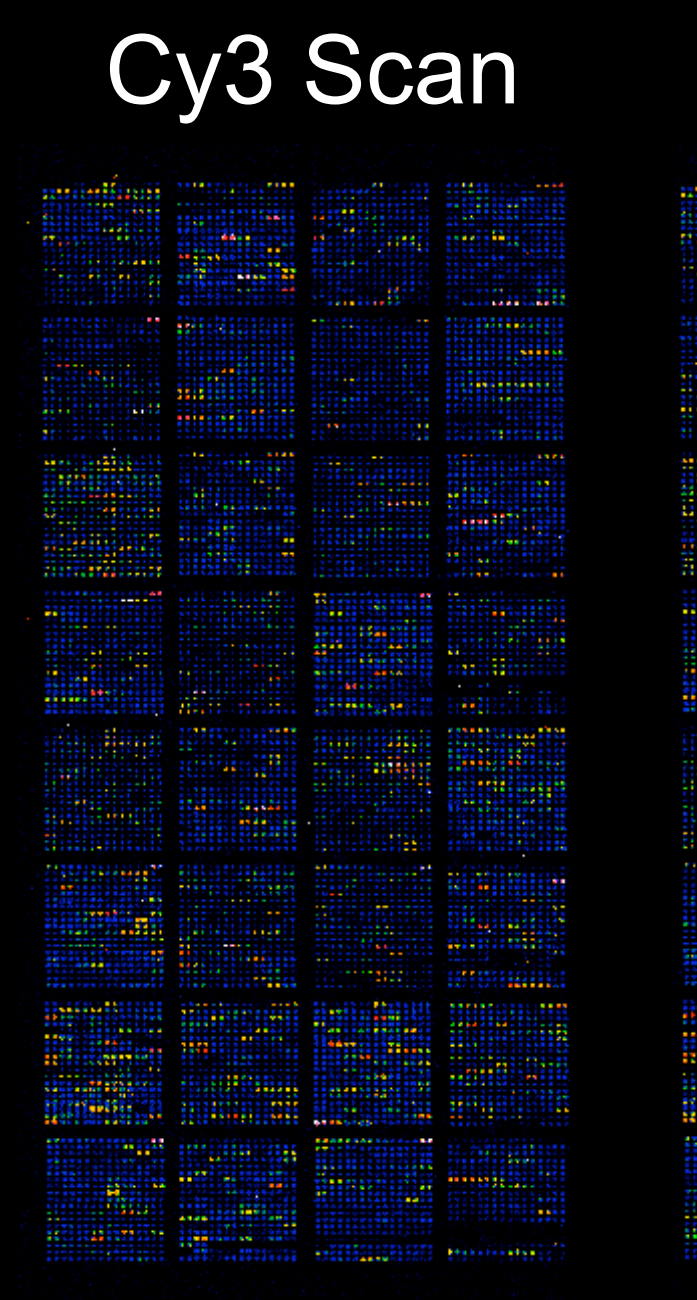

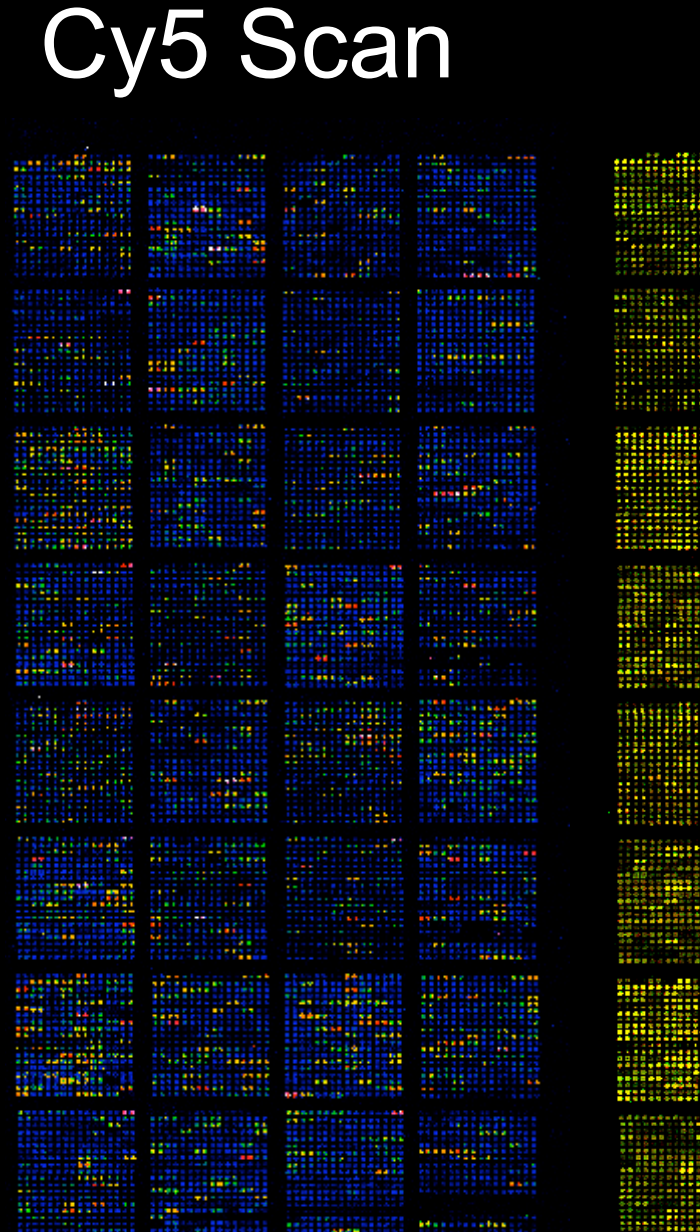

# Overlay

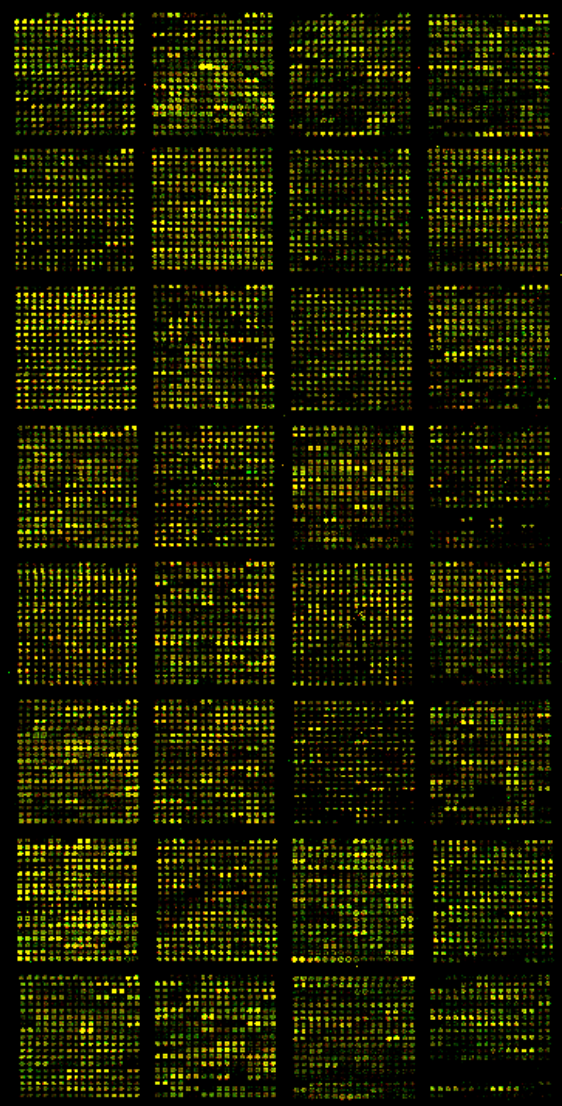

# We use a ScanArray Express from Perkin Elmer

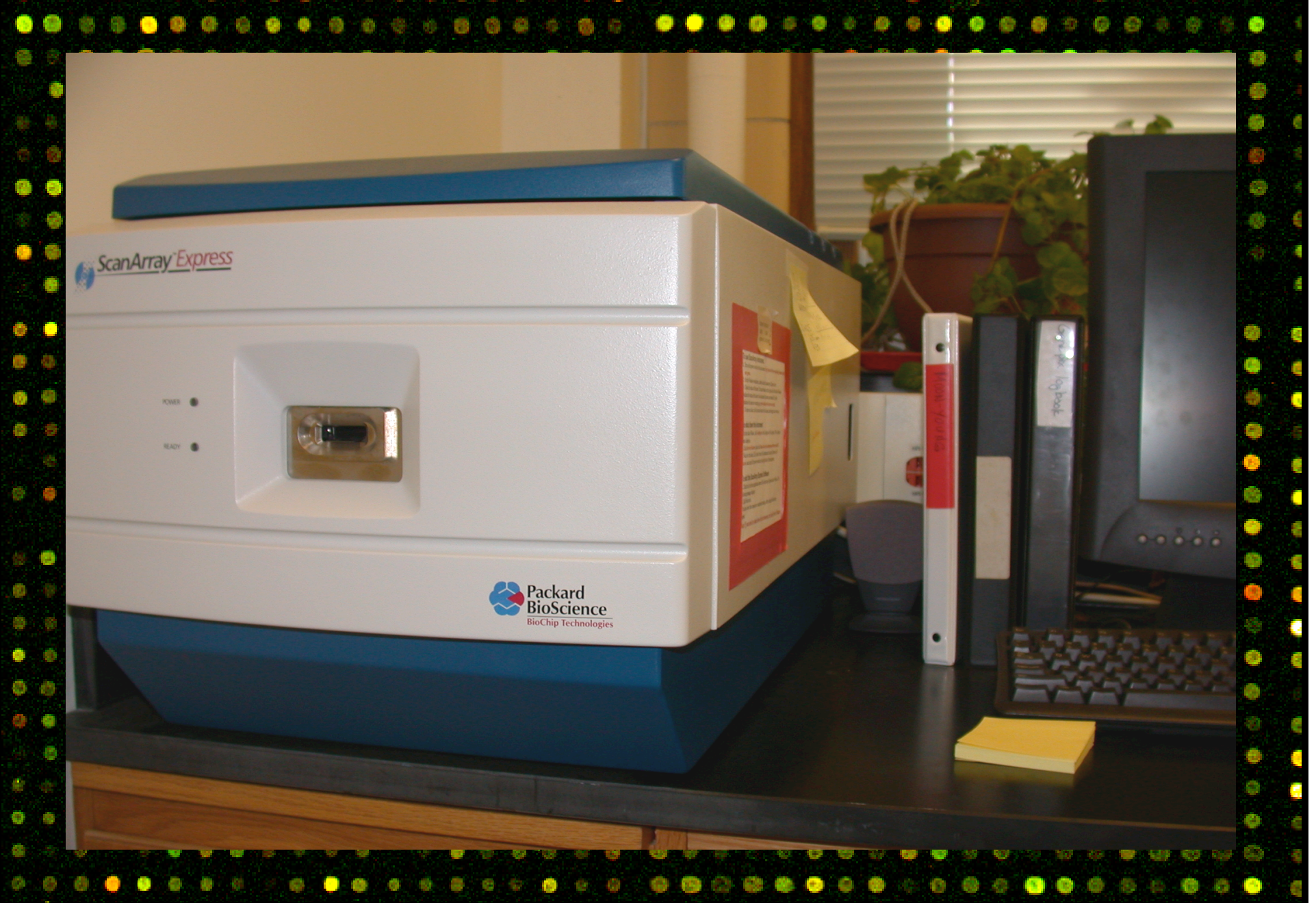

After double clicking the ScanArray icon on the desktop, the following window will appear. Click on the Laser 1 and Laser 2 tabs to turn on the lasers.

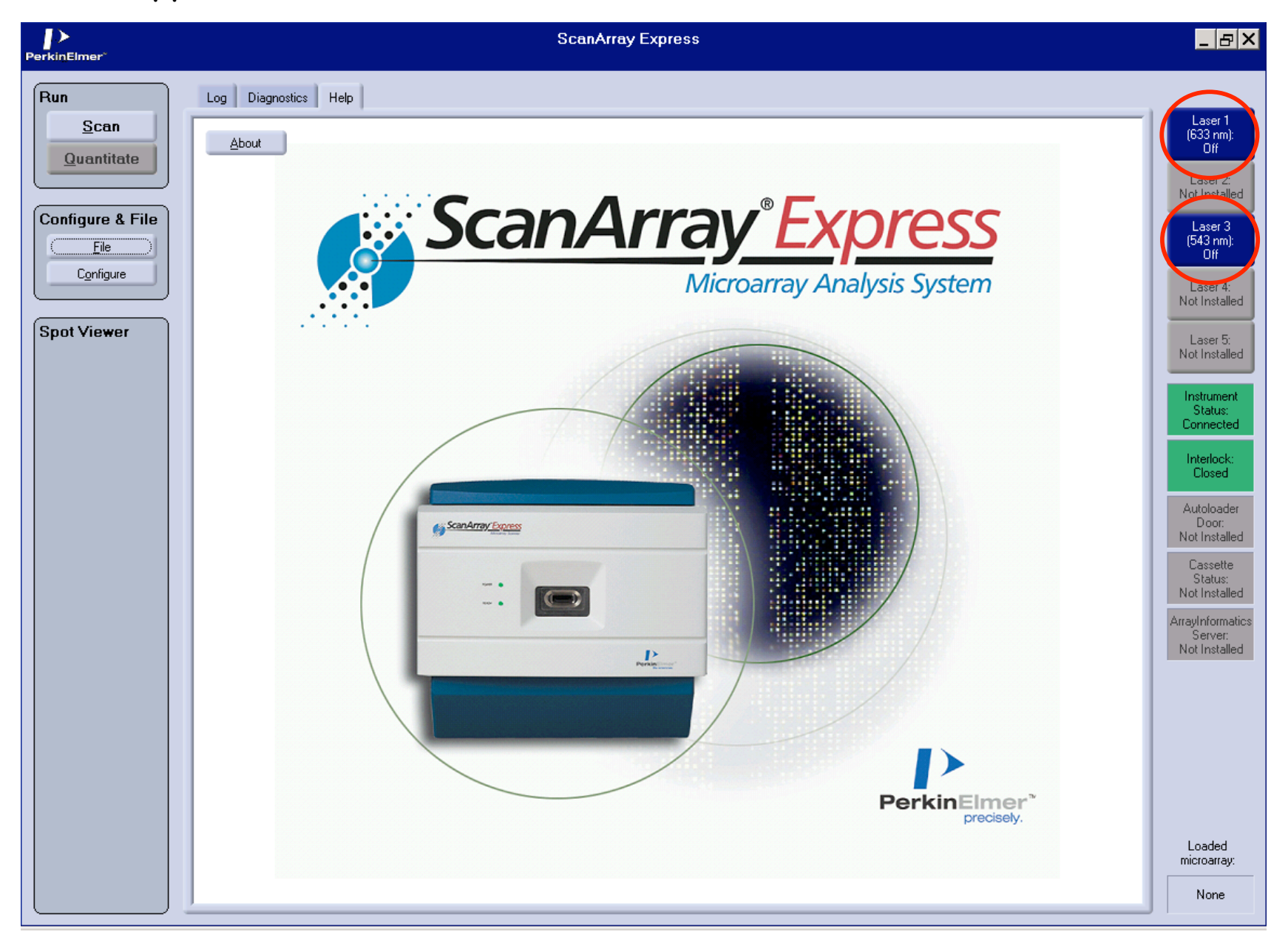

After lasers have warmed up, the laser tabs turn green. Click on the 'Configure' button on the left.

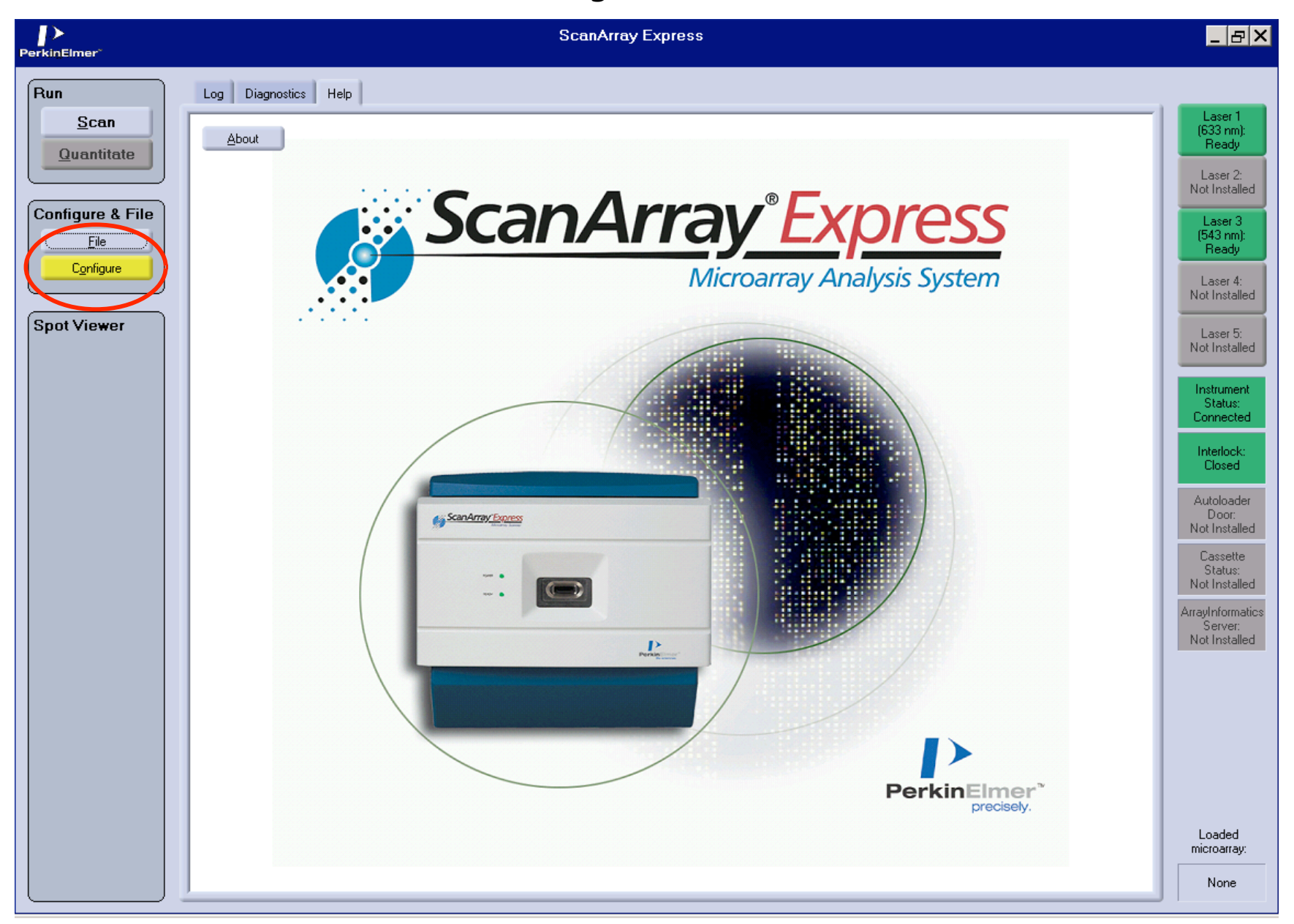

### The following small 'Configure' window will appear.

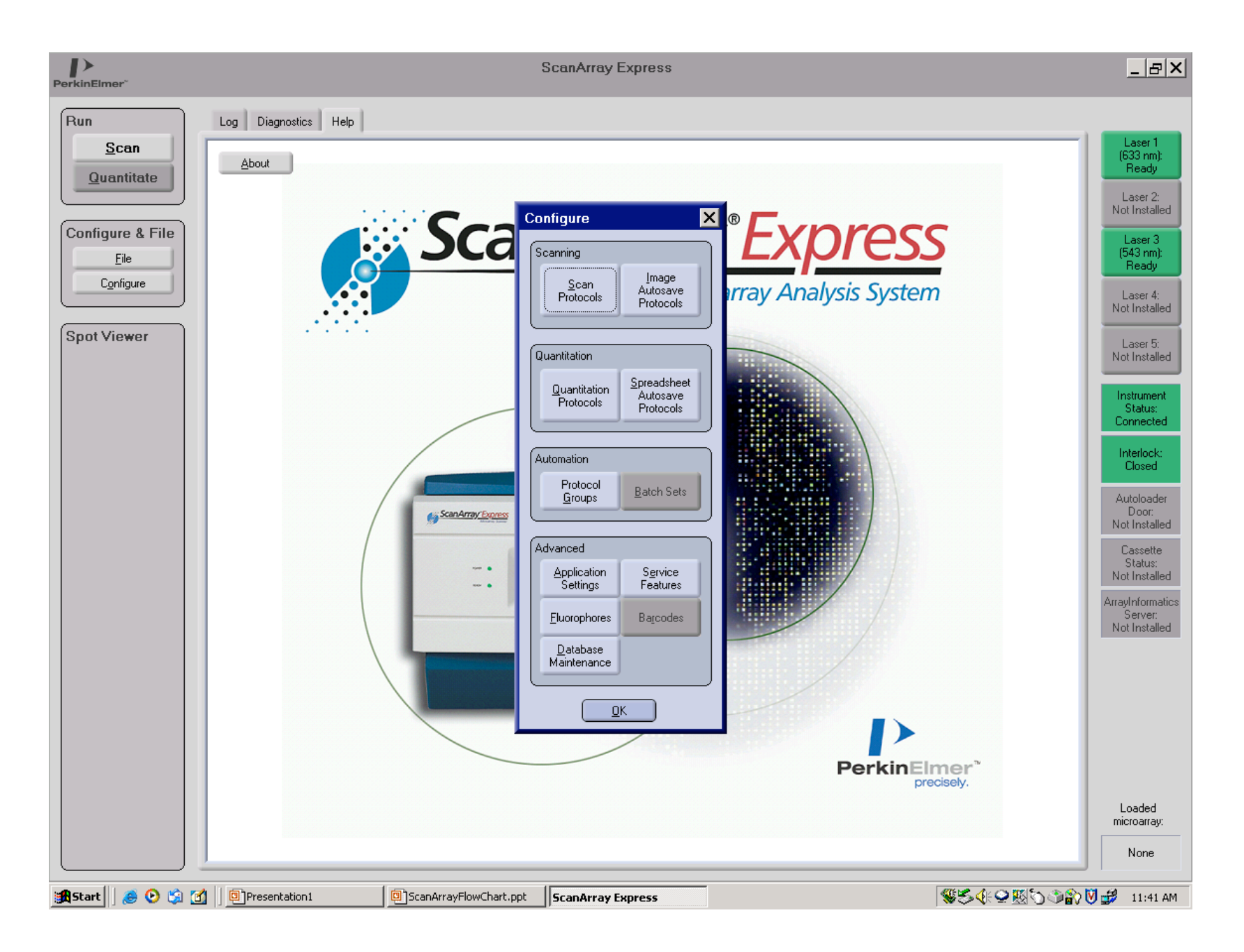

# Click on 'Scan Protocols' to select a protocol to use for Quick Scanning.

The purpose of Quick Scanning is to determine the correct laser levels needed to have balanced intensities between Cy3 and Cy5 channels and to find levels that provide a nice spread of intensities across the spectrum without having too many saturated spots.

Note: the scans do not have to be perfectly balanced between the 2 dyes as a mathematical correction called 'normalizing' or 'smoothing' will be performed later. However, having the scan levels approximately balanced will minimize the magnitude

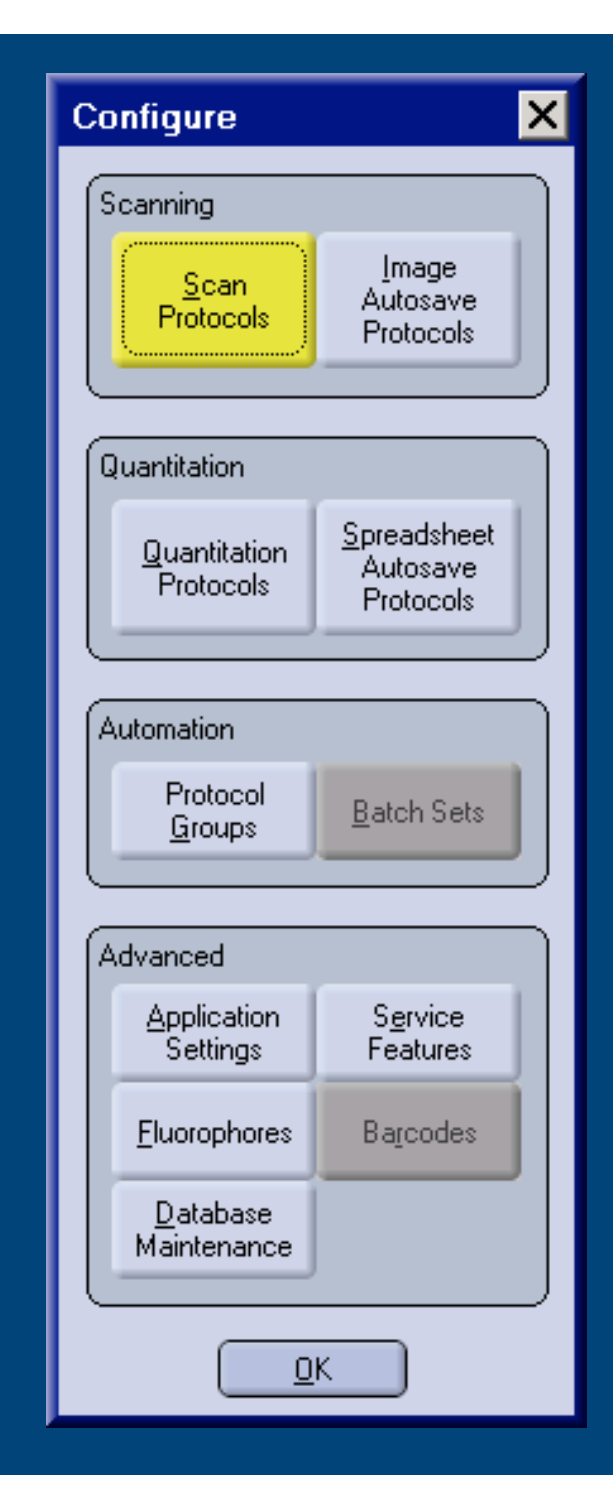

In this example we are using one of the Vodkin soybean 9k arrays such as 1021/83, 1070, or 1088. To begin the Quick Scanning process, highlight the '9K QUICK' protocol and click 'Change'

#### List of Scan Protocols Modify. Resolution Description Name. (µm) 16DyesStd 16DyesStd 50 18k QUICK SCAN Quick scan default 50 Change 18k REAL SCAN 18,400 REAL SCAN 10 Duplicate 9K 50 50 9K QUICK 9216 genes QUICK SCAN Delete 9K REAL SCAN 9216 genes REAL 10 Dr. Thomas Dr. Thomas 10 View Usage Single Cy5 scans, geo slide dots Dynamic Repeatability 10 Geo Slide 32x32 Demo Geo Slide 32x32 Demo 10 Geometric Geometric 50 JJ JJ first try 10 Sort By 50 quickscan. Name Rotated Uniformity Single Cy5 scan, geo slide dots, slide rotated 180 deg 10 Static Repeatability 4 consecutive Cy5 scans, geo slide dots 10 Description 10 Training test Resolution

\*Scan protocols beginning with \*cannot be executed with current hardware.

<u>C</u>lose

These are default settings. Verify that nobody has changed them and click 'Next'.

| Scan Protocol - Basic Info                                                               | rmation 🗖 🗙                                                                                                    |
|------------------------------------------------------------------------------------------|----------------------------------------------------------------------------------------------------|
| <ul> <li>1. Basic Information</li> <li>2. Scan Area</li> <li>3. Fluorophores</li> </ul>  | Name:<br>SK QUICK<br>Description:<br>9216 genes QUICK SCAN                                                                                                    |
| <ul> <li>4. Sensitivity Calibration Areas</li> <li>5. Sensitivity Calibration</li> </ul> | Focus position (µm):                                                                                                    |
| 5. Tools                                                                                 | Ο 5 μm         Ο Half           Ο 10 μm         Θ Full           Ο 20 μm         Θ 50 μm           Ο 50 μm         Θ συμπ                                                                                                    |
|                                                                                          | Help and Directions<br>Focus position - should generally be 0 μm.<br>Scan resolution - should be about 1/10th of the spot diameter.<br>Scan speed - should be 'Full', unless you specify a resolution of 5 μm, or unless you<br>particularly desire low signal-to-noise ratios at high PMT gains. |
|                                                                                          | < Back Next > Finish Cancel                                                                                                    |

The quick scan will only cover a small portion of the slide as this reduces the likelihood of bleaching the dyes and you only need a small sampling to determine if the colors are balanced. Verify only this top section is selected and then click 'Next'.

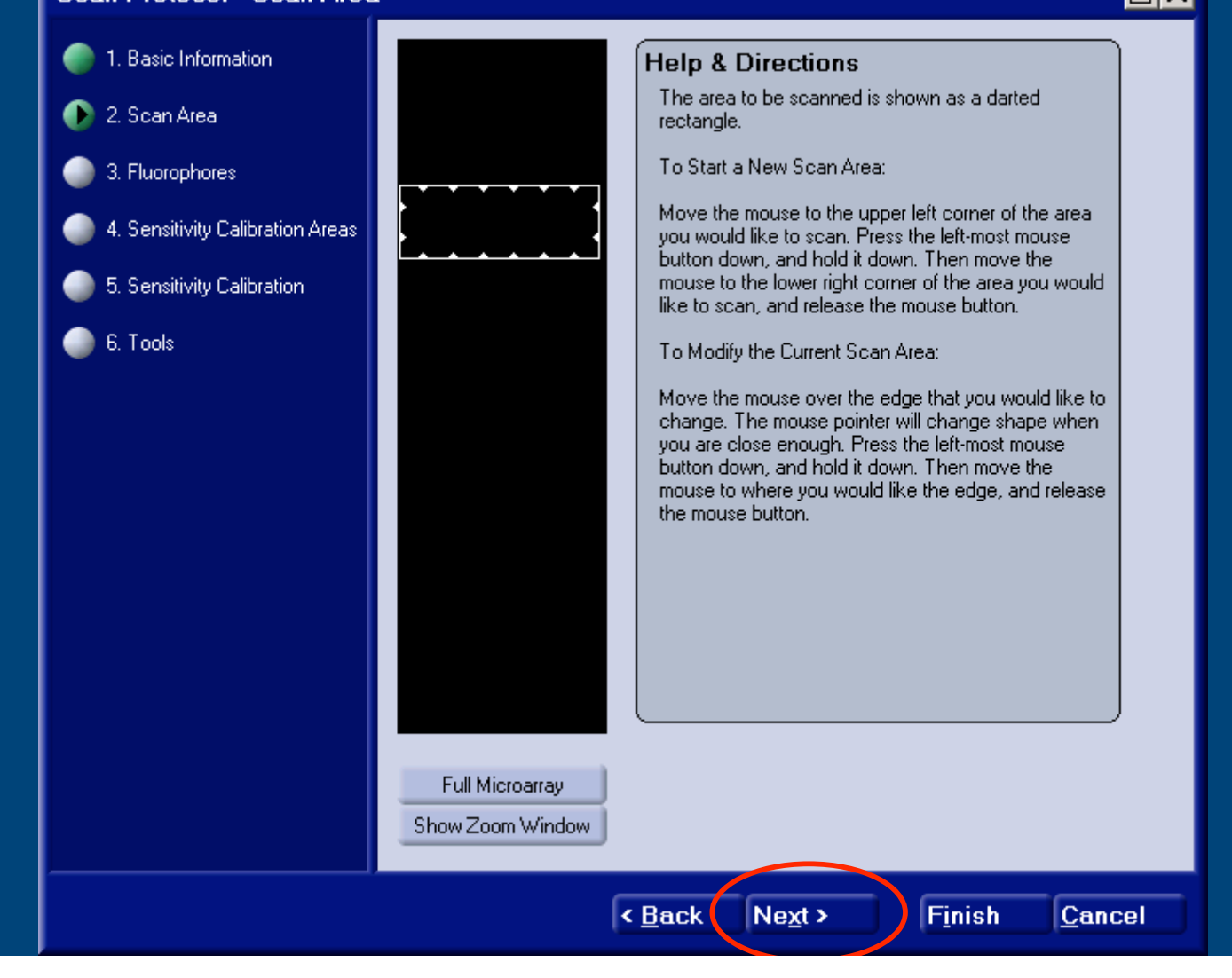

For our scanner, we found that using a default of:

Cy3: 80 PMT and 70 Laser Cy5: 70 PMT and 70 Laser

works well as an initial starting point for scanning.

Change values as needed by highlighting the dye that needs changing and clicking 'Change'

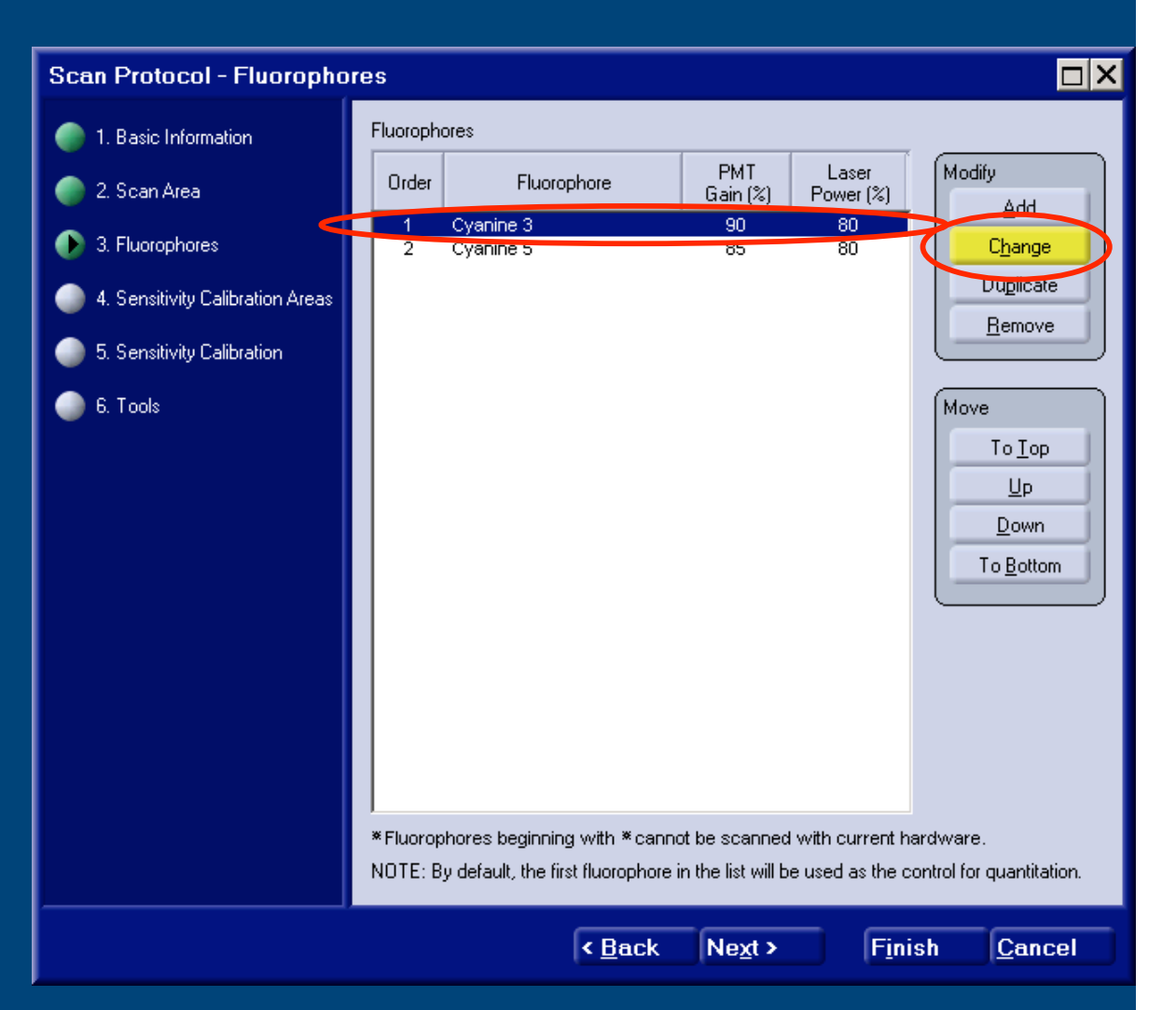

# Enter new values And click 'OK'

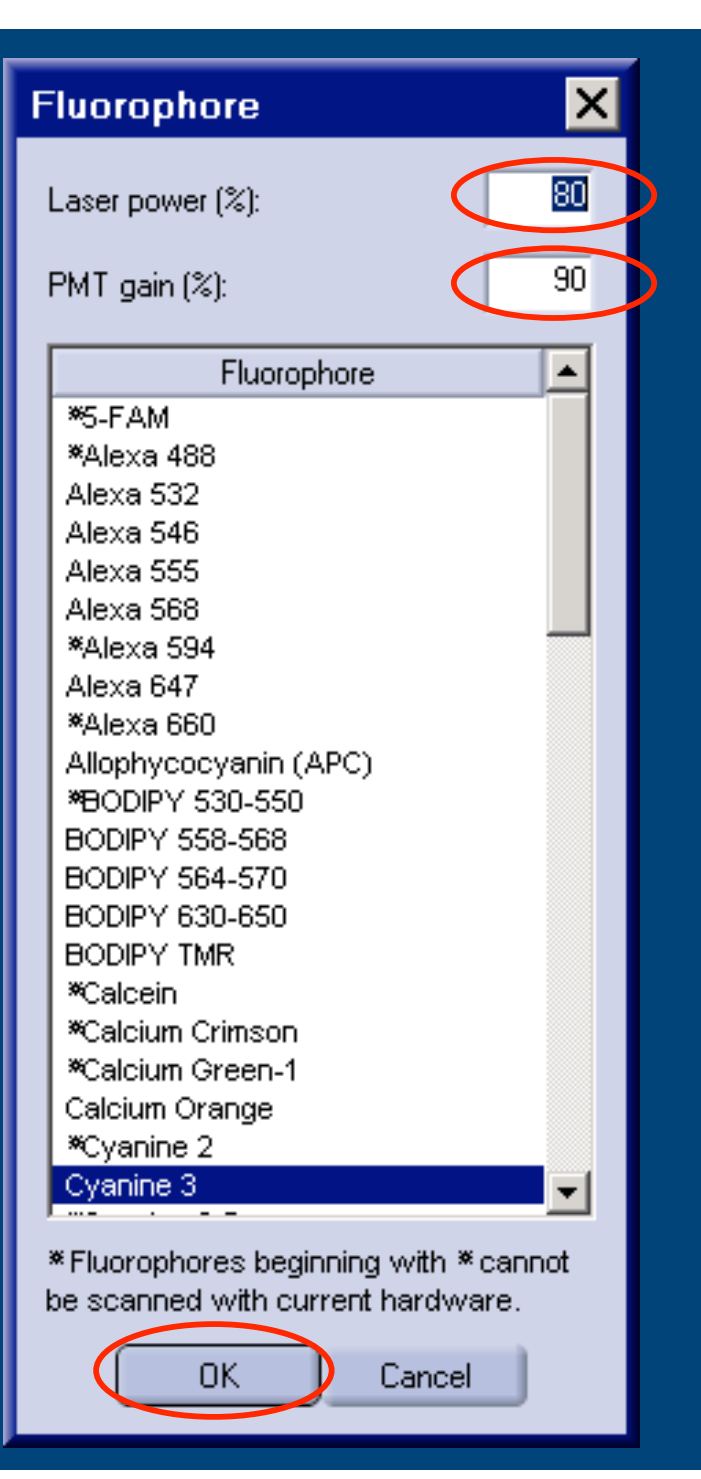

# Highlight the two dyes and then click on the 'Copy Current Area to all Fluorophores' to set the scan areas.

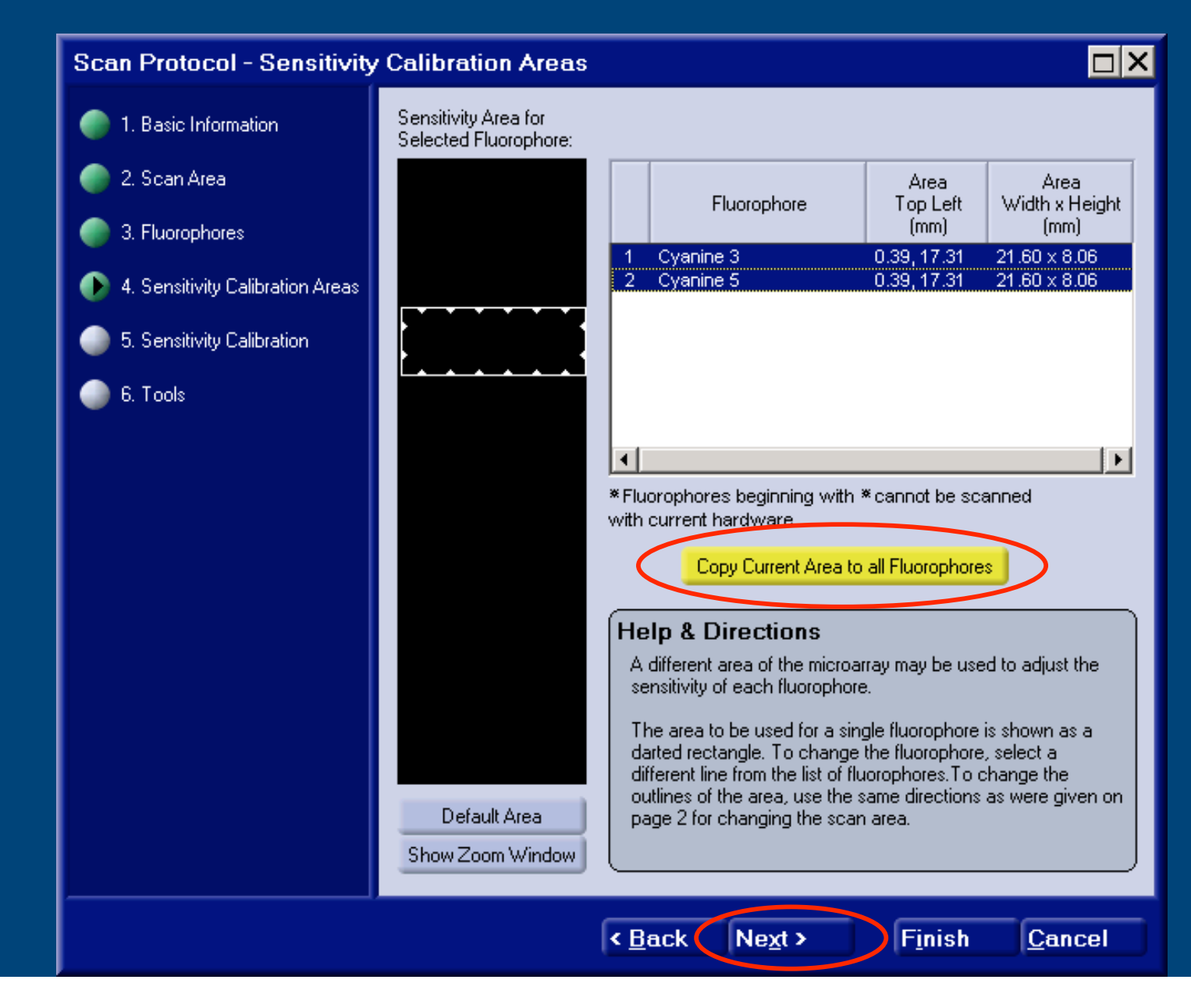

# These are default settings. Verify that nobody has changed them and click 'Next'.

# Click 'Run' in the Quick Scan window.

#### Scan Protocol - Tools 1. Basic Information Help and Getting Started The tools on this page can be used to adjust the focus position, and also the laser 2. Scan Area powers and PMT gains of the individual fluorophores. All of these tools perform specialized types of scans when they are run, and require the presence of a microarray in the scanner. 3. Fluorophores Autoloader slot from which to load microarray (1-20): 4. Sensitivity Calibration Areas 5. Sensitivity Calibration Quick Scan This tool performs a scan of a selected area using selected Run 🕒 6. Tools fluorphores, allowing the user to adjust the focus position, laser power and PMT gain while the scan is being performed. Line Scan This tool repeatedly scans a single scan line to help determine the Run appropriate focus position, and the appropriate laser power and PMT gains for the various fluorophores. Automatic Sensitivity Calibration This tool scans selected areas of a microarray with selected Run fluorophores to determine appropriate settings for laser power and PMT gain. Automatic Focus Calibration This tool scans a single scan line with a single fluorophore and Run determines the appropriate focus position. Next > Finish < Back Cancel

## The settings should be as they appear below. Be sure resolution is set at 50 um or else you're more likely to bleach dyes. Click 'Start'

| Quick Scan                                        |                                                   |                                                                                                    | ×                               |
|---------------------------------------------------|---------------------------------------------------|----------------------------------------------------------------------------------------------------|---------------------------------|
| Area to Scan:                                     |                                                   |                                                                                                    |                                 |
|                                                   | Scan reso                                         | lution (μm):<br>Ο 10 Ο 20 Ο 31 Ο 50                                                                      |                                 |
|                                                   | Focus pos                                         | sition (μm): -2                                                                                          | )                               |
| í                                                 |                                                   | Fluorophores                                                                                             | PMT Laser<br>Gain (%) Power (%) |
|                                                   | 🔽 Use                                             | Cyanine 3                                                                                                | 80 70                           |
|                                                   | 🔽 Use                                             | Cyanine 5                                                                                                | 70 70                           |
|                                                   | 🗖 Use                                             | Select a Fluorophore                                                                                     | 70 90                           |
|                                                   | 🗖 Use                                             | Select a Fluorophore                                                                                     | 70 90                           |
|                                                   | Use                                               | Select a Fluorophore                                                                                     | 70 90                           |
|                                                   | Help & D<br>The area t<br>For instruc<br>Window.' | <b>Directions</b><br>to scan is shown as a darted rectangle.<br>tions on how to select an area, click 'S | how Zoom                        |
| (Set Area to Full Microarray)<br>Show Zoom Window |                                                   |                                                                                                    | itart Cancel                    |

When run ends, click 'Finish' to view the results and determine what adjustments will need to be made to balance the signals between the two dye channels.

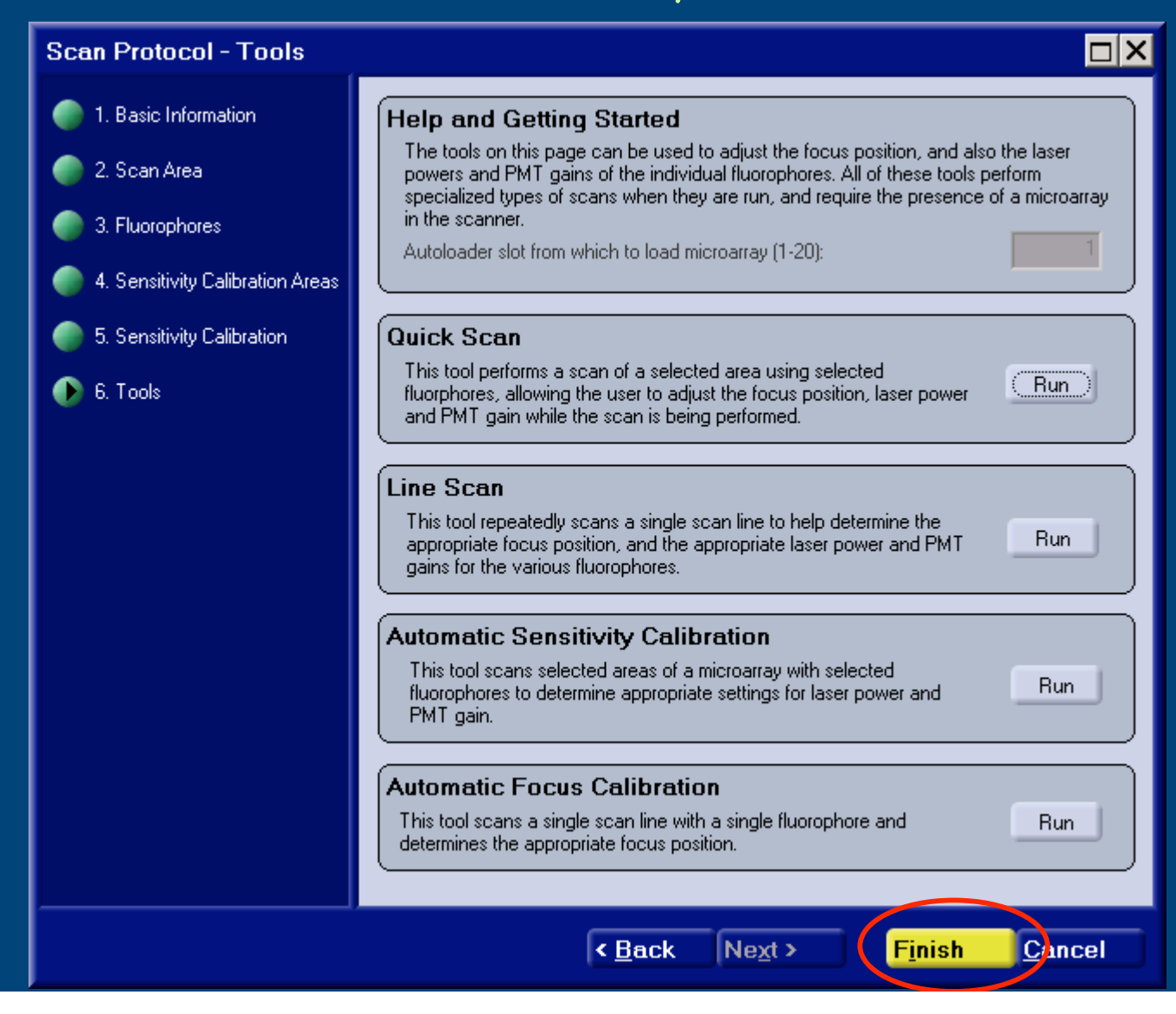

In this example, the composite Cy3\_Cy5 image is too green indicating that the overall fluorescence level of Cy3 labelling was much stronger than Cy5. Therefore, we need to either adjust the Cy3 down or the Cy5 up to balance them.

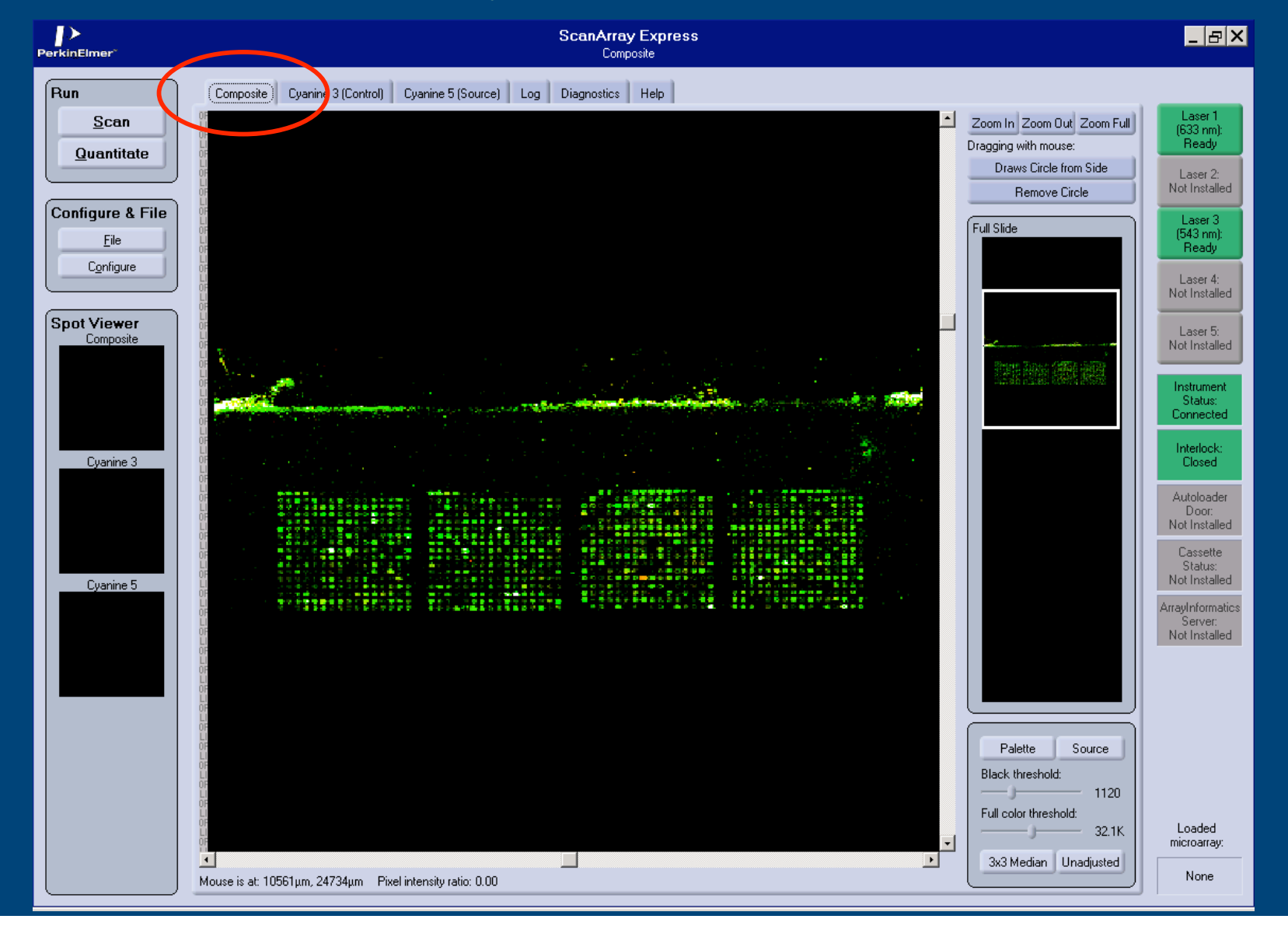

Clicking on the 'Cyanine 3 (Control)' tab shows the intensity related to the Cy3 label. Check to determine the level of saturation. We believe that about 1-3 saturated spots per subgrid is a good level. To see the spots more clearly, click the 'Zoom In' tab.

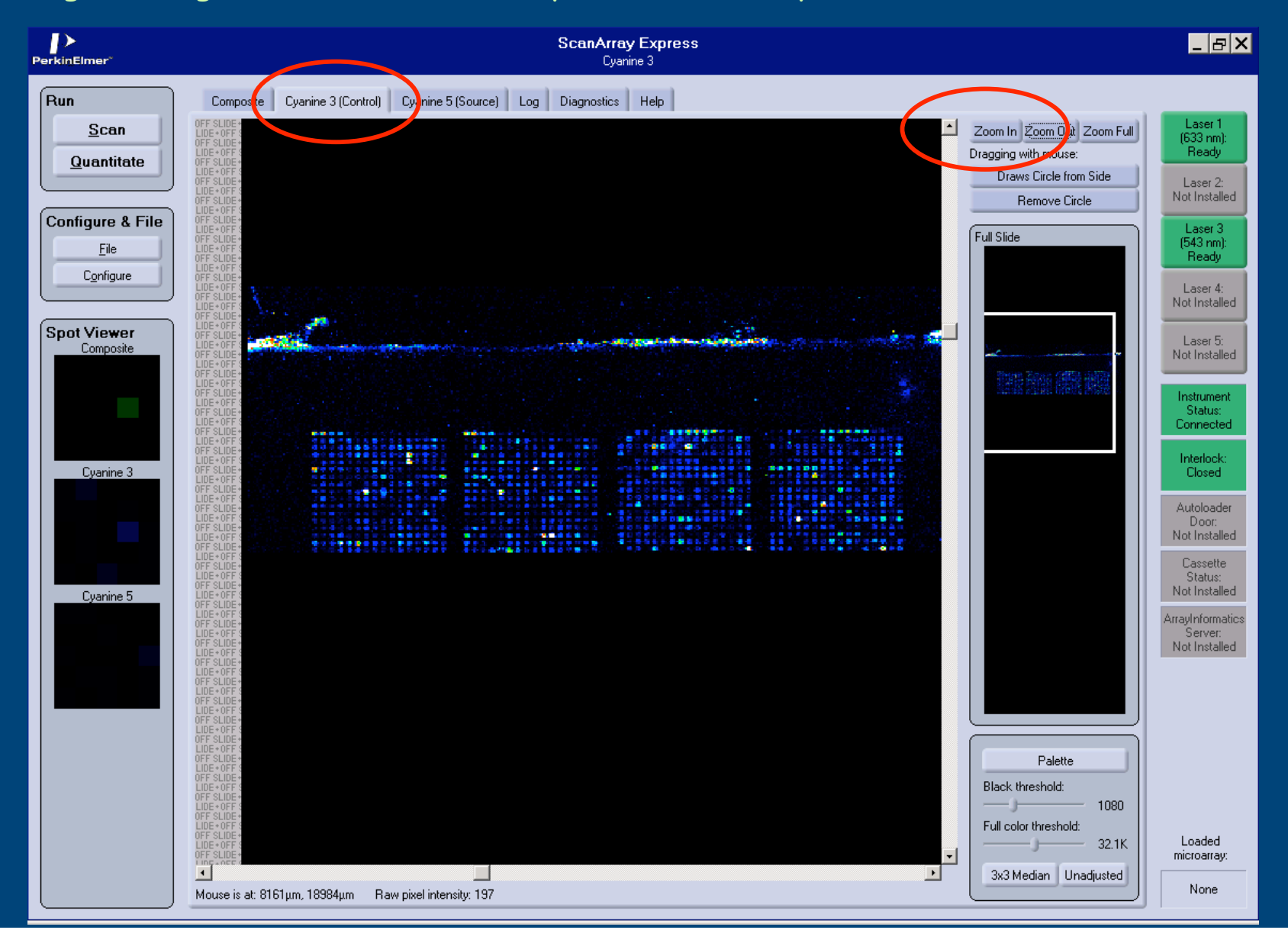

Close up of a sub grid shows that we are in this range of having about 1-3 saturated spots per subgrid. Therefore, we'll keep this Cy3 setting and adjust the Cy5. Click the Cyanine 5 (Source) tab to see the Cy5 levels.

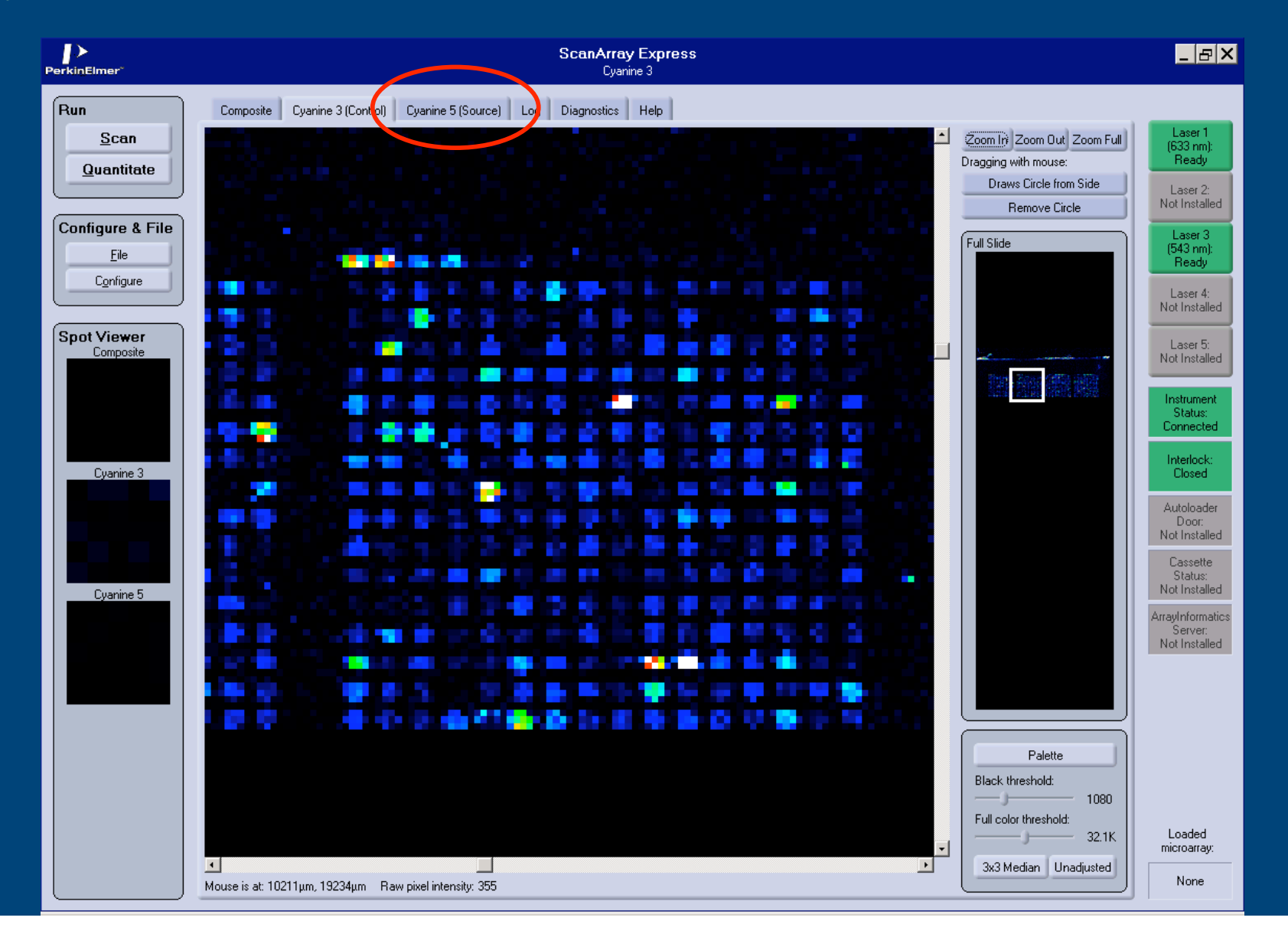

Clicking on the 'Cyanine 5 (Source)' tab shows the intensity related to the Cy5 label. In this example, the levels are low with none approaching saturation. We will need to increase the Cy5 laser and/or PMT levels to be closer to that of the Cy3 levels. It takes some experience to determine how much to adjust (and this may vary with machine). Here we will try adjusting laser up 10 and PMT up 15 points.

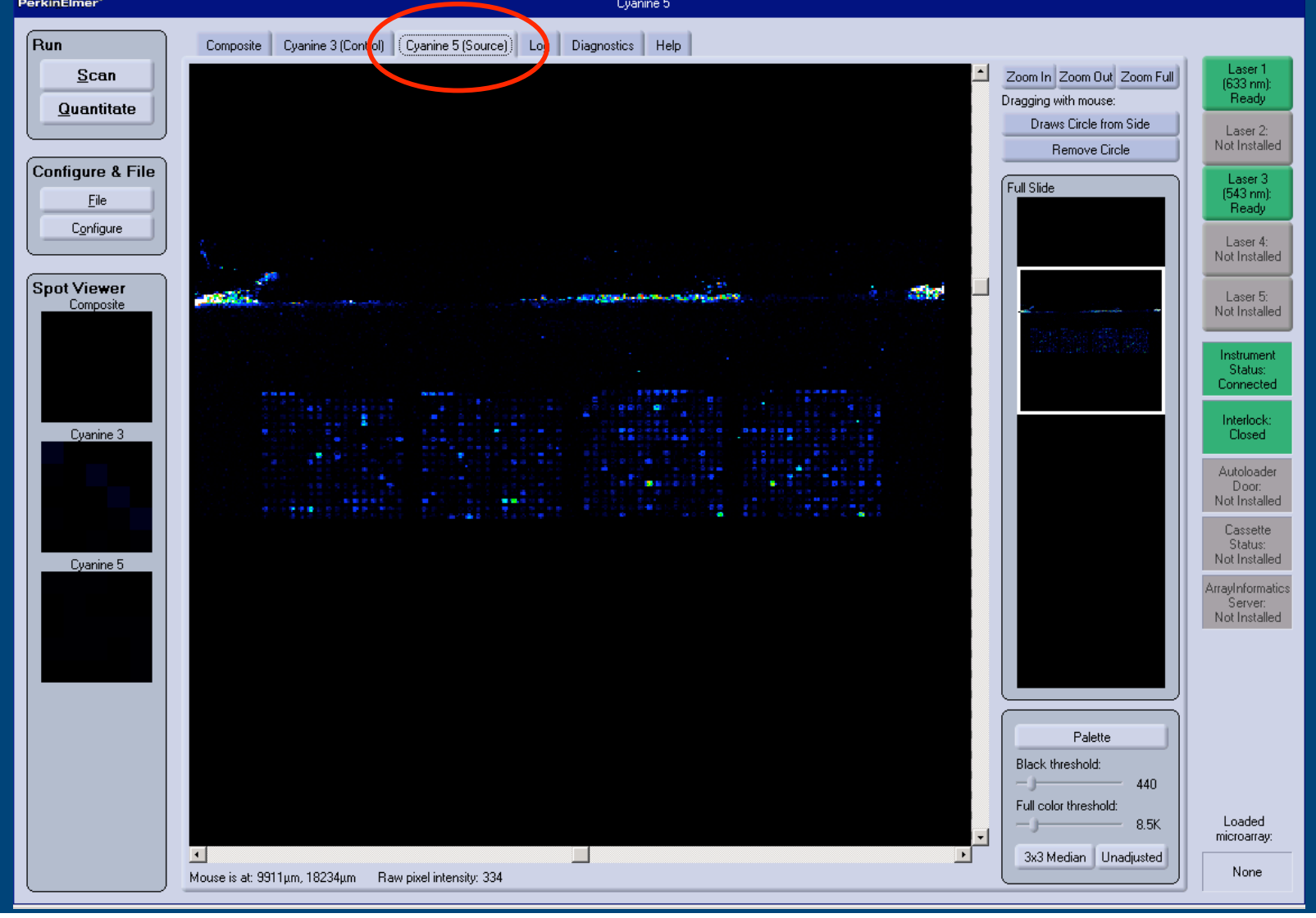

To change Cy5 value:

Go back to Step 3, 4, 5, 6.

Change Cy5 values as needed by highlighting Cyanine 5 and clicking 'Change'.

Based on the first quick scan we decided to change the Cy5 to 85 PMT and 80 laser and to leave Cy3 at 80 PMT and 70 Laser

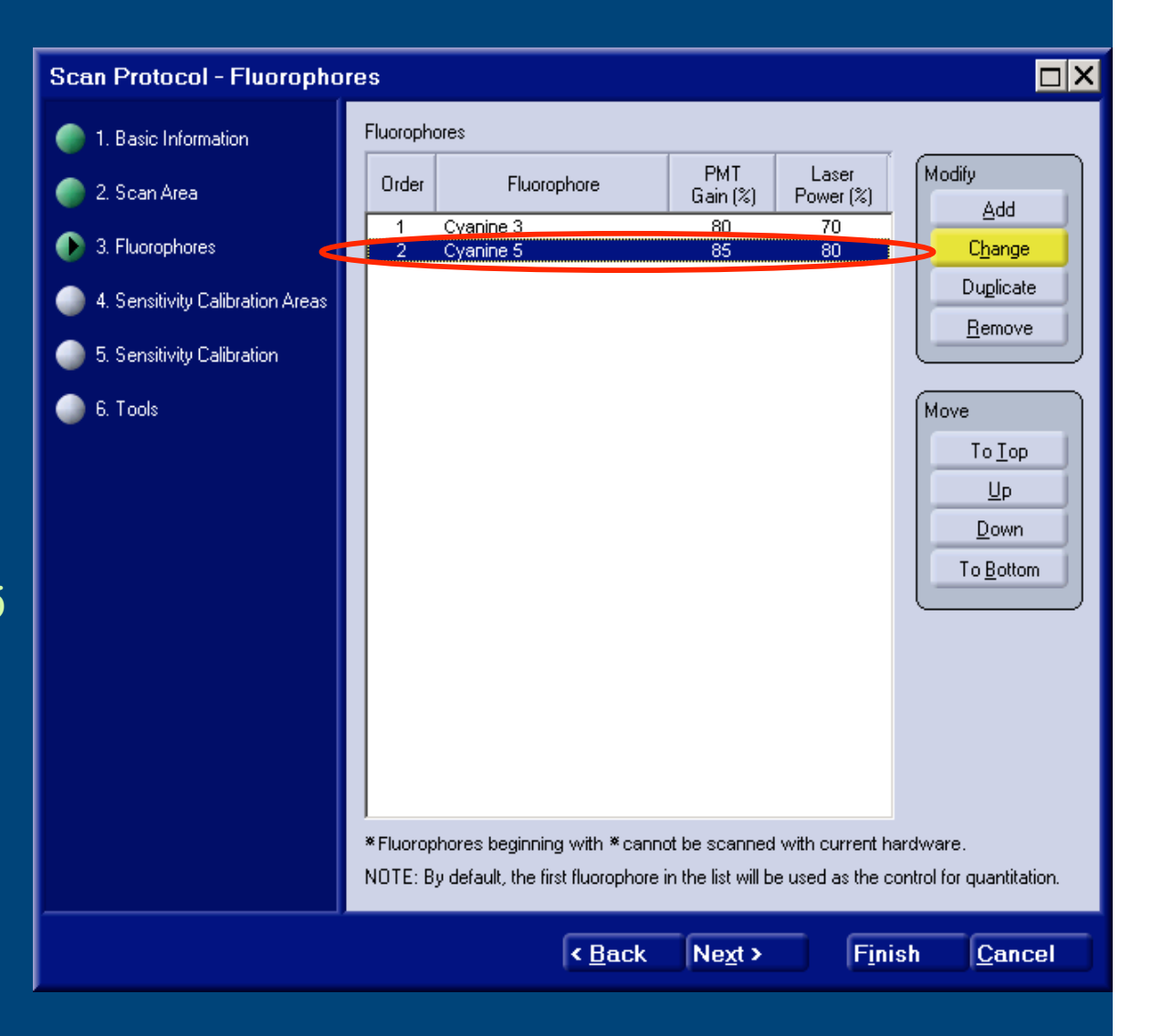

Repeating the quick scan with these new values for Cy5 produced an image with good balance between the two dyes as most spots look yellow with a fairly similar number of reddish and greenish spots. Can click on the 'Zoom In' tab to have a better view.

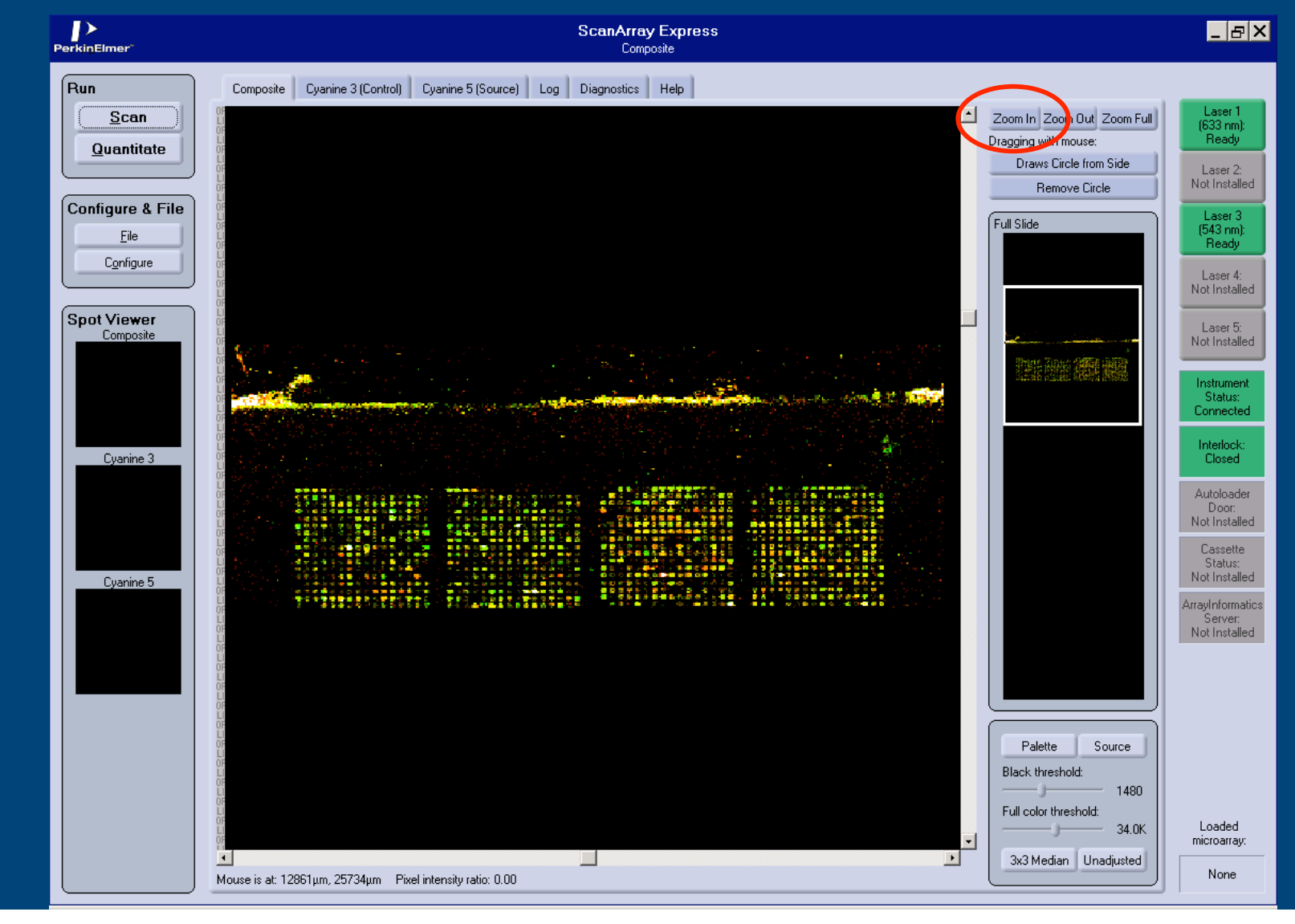

### Use the 'Zoom In' tab to get better picture of a given subgrid.

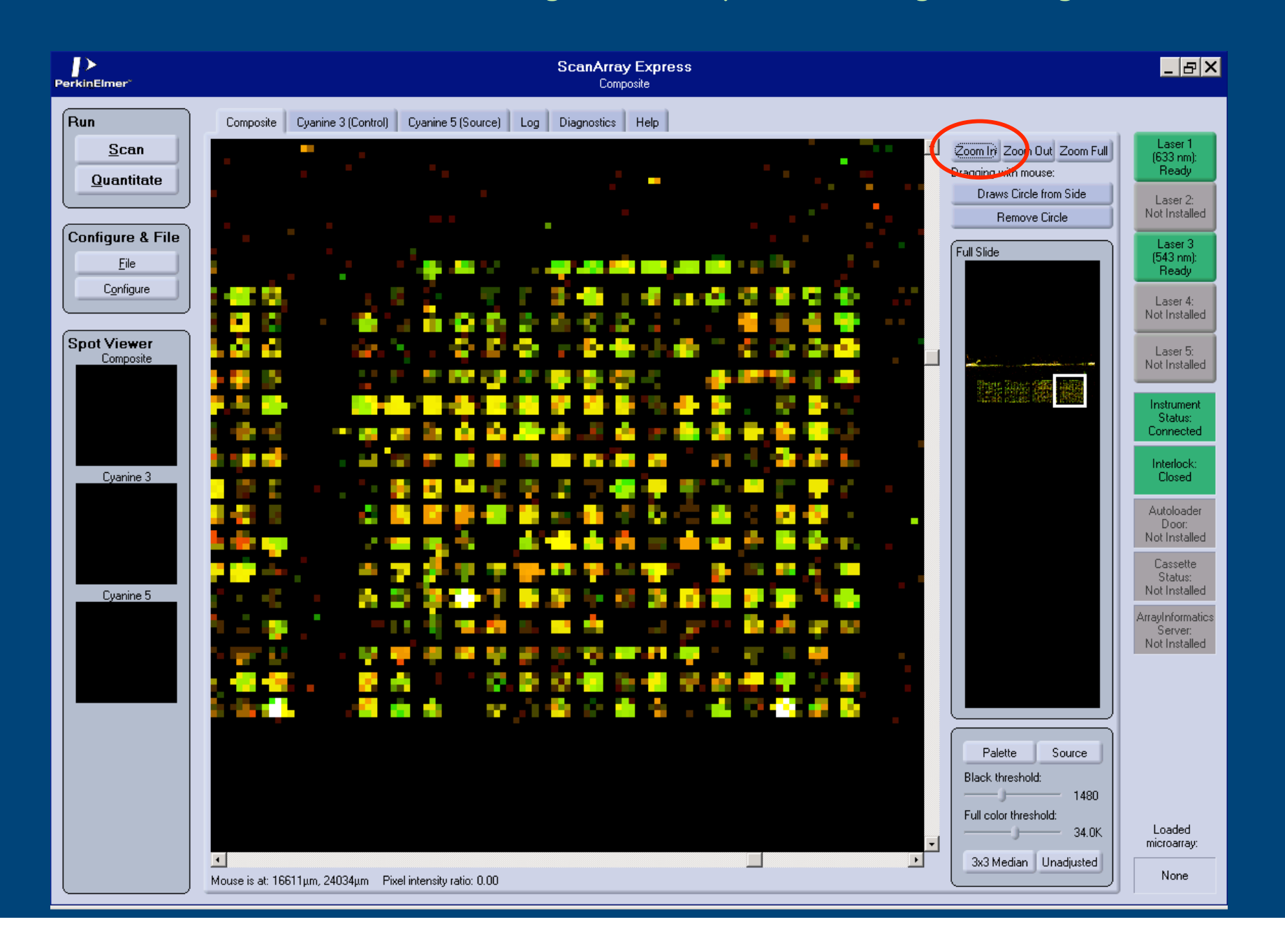

Now that the Quick Scans has given us an acceptable balance between Cy3 and Cy5 images, we need to do a 'real' scan at higher resolution at these same laser and PMT levels.

Go back to the 'Configure' tab and click on the 'Scan Protocols'

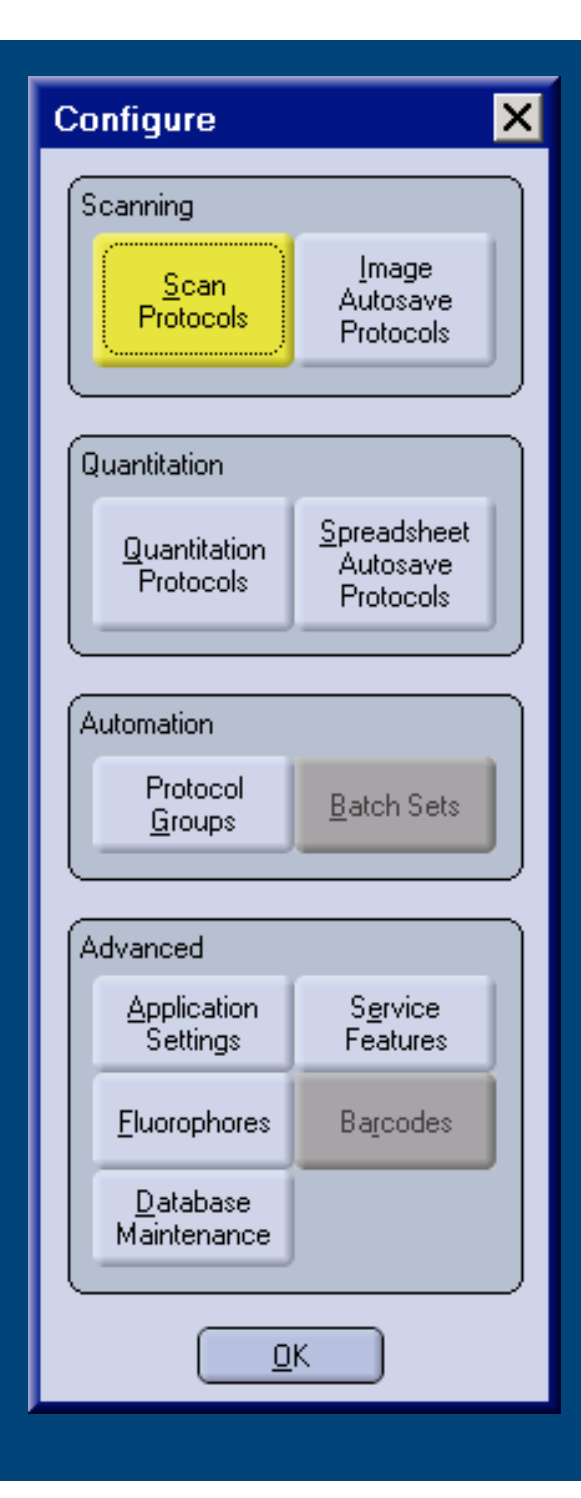

Change on the appropriate real scan protocol. This example uses one of the 9K slides (ex: Gm-1021/83, Gm-r1070 or Gm-r1088) so highlight the '9K Real Scan' and hit the 'Change' tab.

#### List of Scan Protocols

| Name                                                                                                    | Description                                                                                                    | Resolution                                                                                    | Modify                                                                                     |  |  |  |  |
|----------------------------------------------------------------------------------------------------|----------------------------------------------------------------------------------------------------|-----------------------------------------------------------------------------------------------|--------------------------------------------------------------------------------------------|--|--|--|--|
| 16DyesStd<br>18k QUICK SCAN<br>18k REAL SCAN<br>9K QUICK<br><b>9K REAL SCAN</b><br>Dr. Thomas<br>Dynamic Repeatability<br>Geo Slide 32x32 Demo<br>Geometric<br>JJ<br>quickscan<br>Rotated Uniformity<br>Static Repeatability<br>Training | 16DyesStd<br>Quick scan default<br>18,400 REAL SCAN<br>9216 genes QUICK SCAN<br>9216 genes REAL<br>Dr. Thomas<br>Single Cy5 scans, geo slide dots<br>Geo Slide 32x32 Demo<br>Geometric<br>JJ first try<br>Single Cy5 scan, geo slide dots, slide rotated 180 deg<br>4 consecutive Cy5 scans, geo slide dots<br>test | μμη<br>50<br>50<br>10<br>50<br>10<br>10<br>10<br>50<br>10<br>50<br>10<br>10<br>10<br>10<br>10 | Add<br>Change<br>Duplicate<br>Delete<br>View Usage<br>Sort By<br>Description<br>Resolution |  |  |  |  |
| *Scan protocols beginning with *cannot be executed with current hardware.                                                                                                    |                                                                                                    |                                                                                               |                                                                                            |  |  |  |  |

## Verify that these default settings are in place and click 'Next'.

| Scan Protocol - Basic Info                                                                                                    | mation                                                                                                    |
|----------------------------------------------------------------------------------------------------|----------------------------------------------------------------------------------------------------|
| <ul> <li>1. Basic Information</li> <li>2. Scan Area</li> <li>3. Fluorophores</li> <li>4. Sensitivity Calibration Areas</li> <li>5. Sensitivity Calibration</li> </ul> | Name:<br>SK REAL SCAN<br>Description:<br>9216 genes REAL<br>Focus position (µm):<br>-2                                                                                                    |
| 6. Tools                                                                                                    | Scan resolution:       S μm         10 μm       Half         20 μm       Full         30 μm       So μm         50 μm       So μm         Focus position - should generally be 0 μm.         Scan resolution - should generally be 0 μm.         Scan speed         Scan speed - should be about 1/10th of the spot diameter.         Scan speed - should be 'Full', unless you specify a resolution of 5 μm, or unless you particularly desire low signal-to-noise ratios at high PMT gains. |
|                                                                                                    | < <u>Back</u> Ne <u>x</u> t > Finish Cancel                                                                                                    |

### Verify that the default area is set correctly and click 'Next'.

#### Scan Protocol - Scan Area

#### 

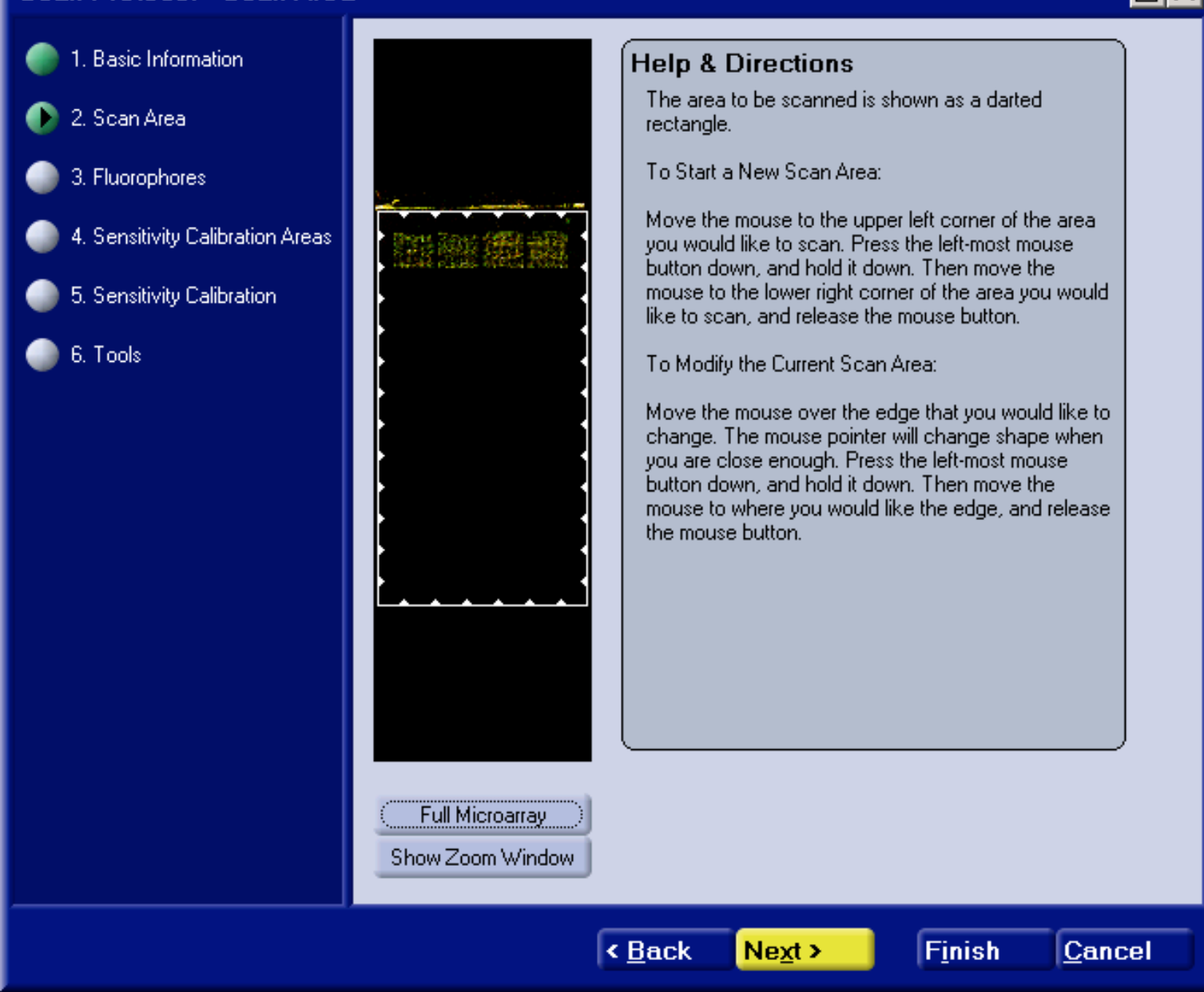

Change the PMT and Laser settings to use levels determined from Quick Scans. In this example the Quick Scans suggested Cy3: 80 PMT and 70 Laser, Cy5: 85 PMT and 80 Laser.

| Scan Protocol - Fluorophores                                                                                                    |                      |                      |                 |                    |                   |  |  |  |  |
|----------------------------------------------------------------------------------------------------|----------------------|----------------------|-----------------|--------------------|-------------------|--|--|--|--|
| 1. Basic Information                                                                                                    | Fluorophores         |                      |                 |                    |                   |  |  |  |  |
| 🌍 2. Scan Area                                                                                                    | Order                | Fluorophore          | PMT<br>Gain (%) | Laser<br>Power (%) | Modify            |  |  |  |  |
| 3. Fluorophores                                                                                                    | 1 Cyanir<br>2 Cyanir | ie 3<br>ie 5         | 80<br>85        | 70<br>80           | Change            |  |  |  |  |
| 4. Sensitivity Calibration Areas                                                                                                    |                      |                      |                 |                    | Duplicate         |  |  |  |  |
| 5. Sensitivity Calibration                                                                                                    |                      |                      |                 |                    | <u>R</u> emove    |  |  |  |  |
| i 6. Tools                                                                                                    |                      |                      |                 |                    | Move              |  |  |  |  |
|                                                                                                    |                      |                      |                 |                    | To <u>T</u> op    |  |  |  |  |
|                                                                                                    |                      |                      |                 |                    | <u>Up</u>         |  |  |  |  |
|                                                                                                    |                      |                      |                 |                    | To <u>B</u> ottom |  |  |  |  |
|                                                                                                    |                      |                      |                 |                    |                   |  |  |  |  |
|                                                                                                    |                      |                      |                 |                    |                   |  |  |  |  |
|                                                                                                    |                      |                      |                 |                    |                   |  |  |  |  |
|                                                                                                    |                      |                      |                 |                    |                   |  |  |  |  |
|                                                                                                    | *Eluorophores h      | eainning with X conn | t he scanned    | with current ha    | ardwara           |  |  |  |  |
| * Fluorophores beginning with * cannot be scanned with current hardware. NOTE: By default, the first fluorophore in the list will be used as the control for quantitation. |                      |                      |                 |                    |                   |  |  |  |  |
|                                                                                                    |                      | < <u>B</u> ack       | Ne <u>x</u> t > | F <u>i</u> ni      | sh <u>C</u> ancel |  |  |  |  |

## Highlight both dyes and click on 'Copy Current Area to all Fluorophores'. Then click 'Next'.

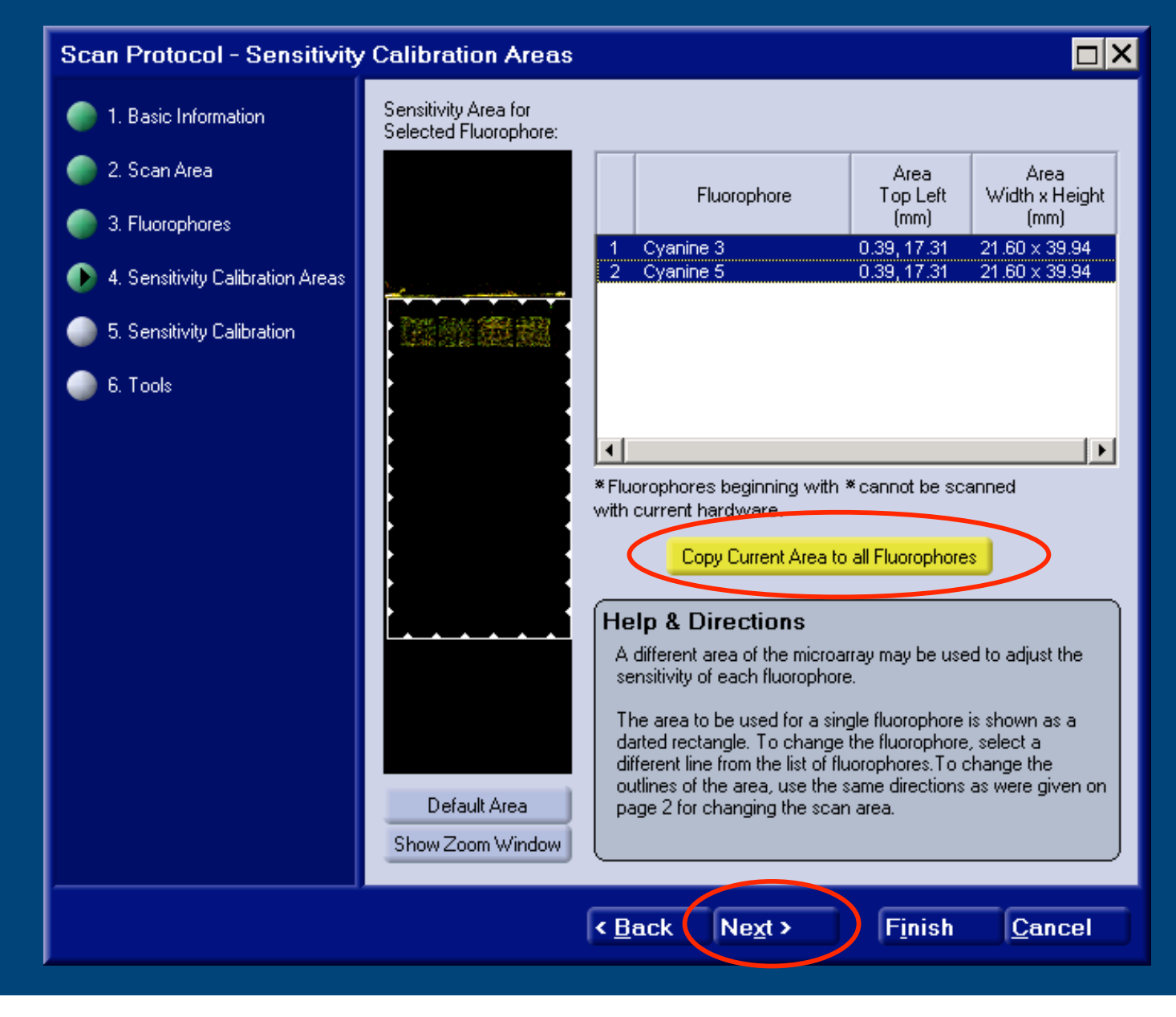

### Click 'Finish' tab.

| Scan Protocol - Tools                                                                                                    |                                                                                                    |
|----------------------------------------------------------------------------------------------------|----------------------------------------------------------------------------------------------------|
| <ul> <li>1. Basic Information</li> <li>2. Scan Area</li> <li>3. Fluorophores</li> <li>4. Sensitivity Calibration Areas</li> </ul> | Help and Getting Started         The tools on this page can be used to adjust the focus position, and also the laser powers and PMT gains of the individual fluorophores. All of these tools perform specialized types of scans when they are run, and require the presence of a microarray in the scanner.         Autoloader slot from which to load microarray (1-20):                                     |
| <ul> <li>5. Sensitivity Calibration</li> <li>6. Tools</li> </ul>                                                                  | Quick Scan         This tool performs a scan of a selected area using selected         fluorphores, allowing the user to adjust the focus position, laser power         and PMT gain while the scan is being performed.         Line Scan         This tool repeatedly scans a single scan line to help determine the         appropriate focus position, and the appropriate laser power and PMT         Run |
|                                                                                                    | Automatic Sensitivity Calibration         This tool scans selected areas of a microarray with selected         fluorophores to determine appropriate settings for laser power and         PMT gain.         Automatic Focus Calibration         This tool scans a single scan line with a single fluorophore and         Run                                                                                  |
|                                                                                                    | < <u>Back Next</u> > Finish Cancel                                                                                                    |

# Click 'Close' tab as you have finished setting the scan parameters and are now ready to scan.

#### List of Scan Protocols

| Name                                                                                                    | Description                                                                                                    | Resolution                                                                               | Modify                                             |  |  |  |  |
|----------------------------------------------------------------------------------------------------|----------------------------------------------------------------------------------------------------|------------------------------------------------------------------------------------------|----------------------------------------------------|--|--|--|--|
| 16DyesStd<br>18k QUICK SCAN<br>18k REAL SCAN<br>9K QUICK<br><b>9K REAL SCAN</b><br>Dr. Thomas<br>Dynamic Repeatability<br>Geo Slide 32x32 Demo<br>Geometric<br>JJ<br>quickscan<br>Rotated Uniformity<br>Static Repeatability<br>Training | 16DyesStd<br>Quick scan default<br>18,400 REAL SCAN<br>9216 genes QUICK SCAN<br>9216 genes REAL<br>Dr. Thomas<br>Single Cy5 scans, geo slide dots<br>Geo Slide 32x32 Demo<br>Geometric<br>JJ first try<br>Single Cy5 scan, geo slide dots, slide rotated 180 deg<br>4 consecutive Cy5 scans, geo slide dots<br>test | ιμπ)<br>50<br>50<br>10<br>50<br>10<br>10<br>50<br>10<br>50<br>10<br>10<br>10<br>10<br>10 | Add<br>Change<br>Duplicate<br>Delete<br>View Usage |  |  |  |  |
| *Scan protocols beginnin                                                                                                    | Scan protocols beginning with * cannot be executed with current hardware.                                                                                                    |                                                                                          |                                                    |  |  |  |  |

### Click 'Scan' tab

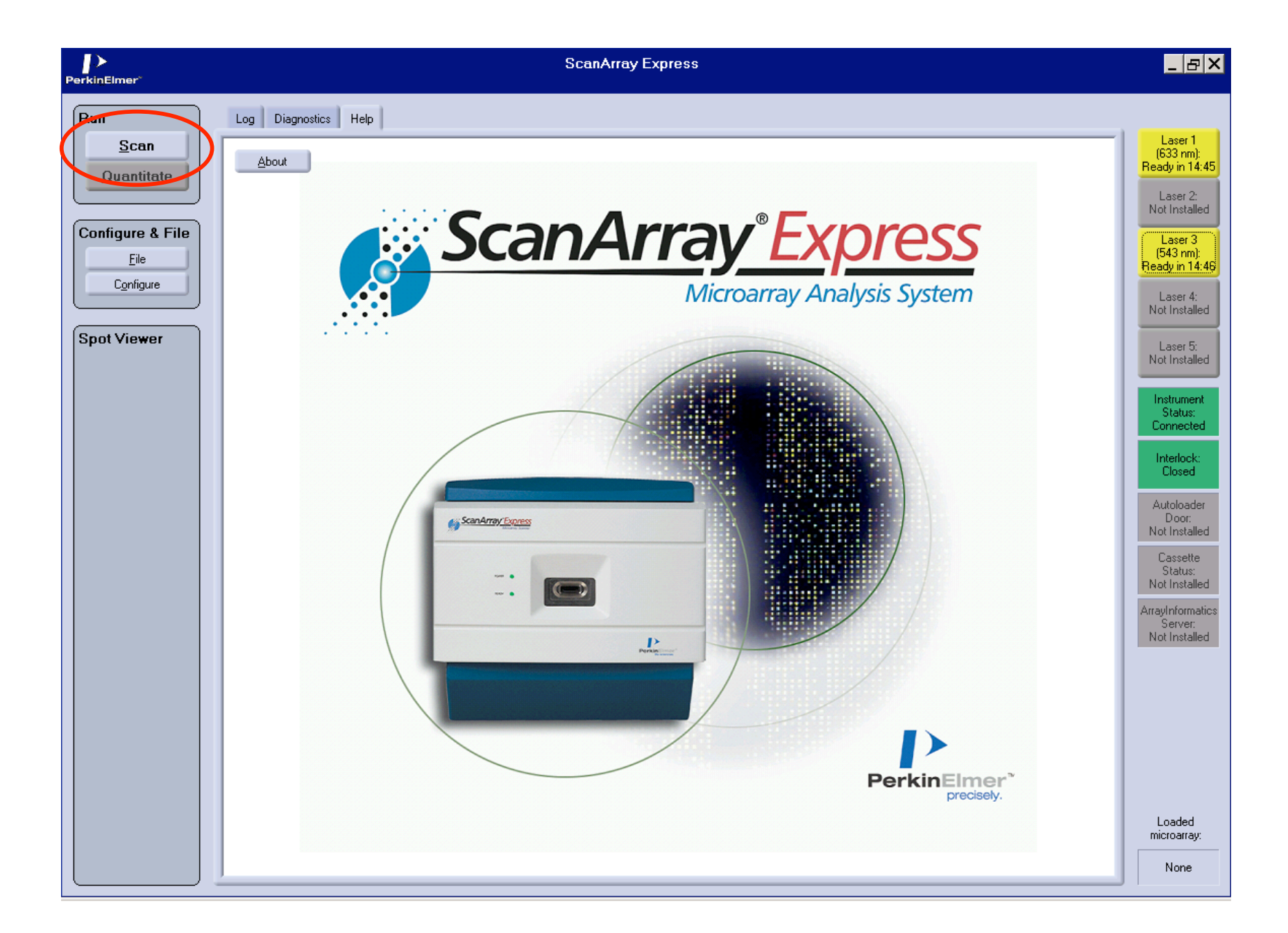

| Scan                                                          | ×                                                                                                    |
|---------------------------------------------------------------|----------------------------------------------------------------------------------------------------|
| Scan Area:                                                    |                                                                                                    |
|                                                               | Scan type:<br>C Run Easy Scan<br>Run a scan protocol<br>Run a protocol group                                                                                           |
|                                                               | Obtain scan protocol from barcode Scan protocol.     SK REAL SCAN     Obtain image autosave protocol from barcode Image autosave protocol: Default                     |
|                                                               | Perform automatic quantitation<br>Quantitation protocol:<br>Select a Quantitation Protocol<br>Spreadsheet autosave protocol:<br>Select a Spreadsheet Autosave Protocol |
| To change the scan area,<br>select a different scan protocol. | Automatically save in ArrayInformatics      Start Cancel                                                                                                    |

Select 9K REAL SCAN. Verify that the default scan area has not been changed and click 'Start" The scanner will scan the slide with both the Cy3 and Cy5 lasers and show the composite image, which should be mostly yellowish if the dyes are fairly balanced. The image looks better if click the '3x3 median' tab which averages pixels based on neighboring pixel values.

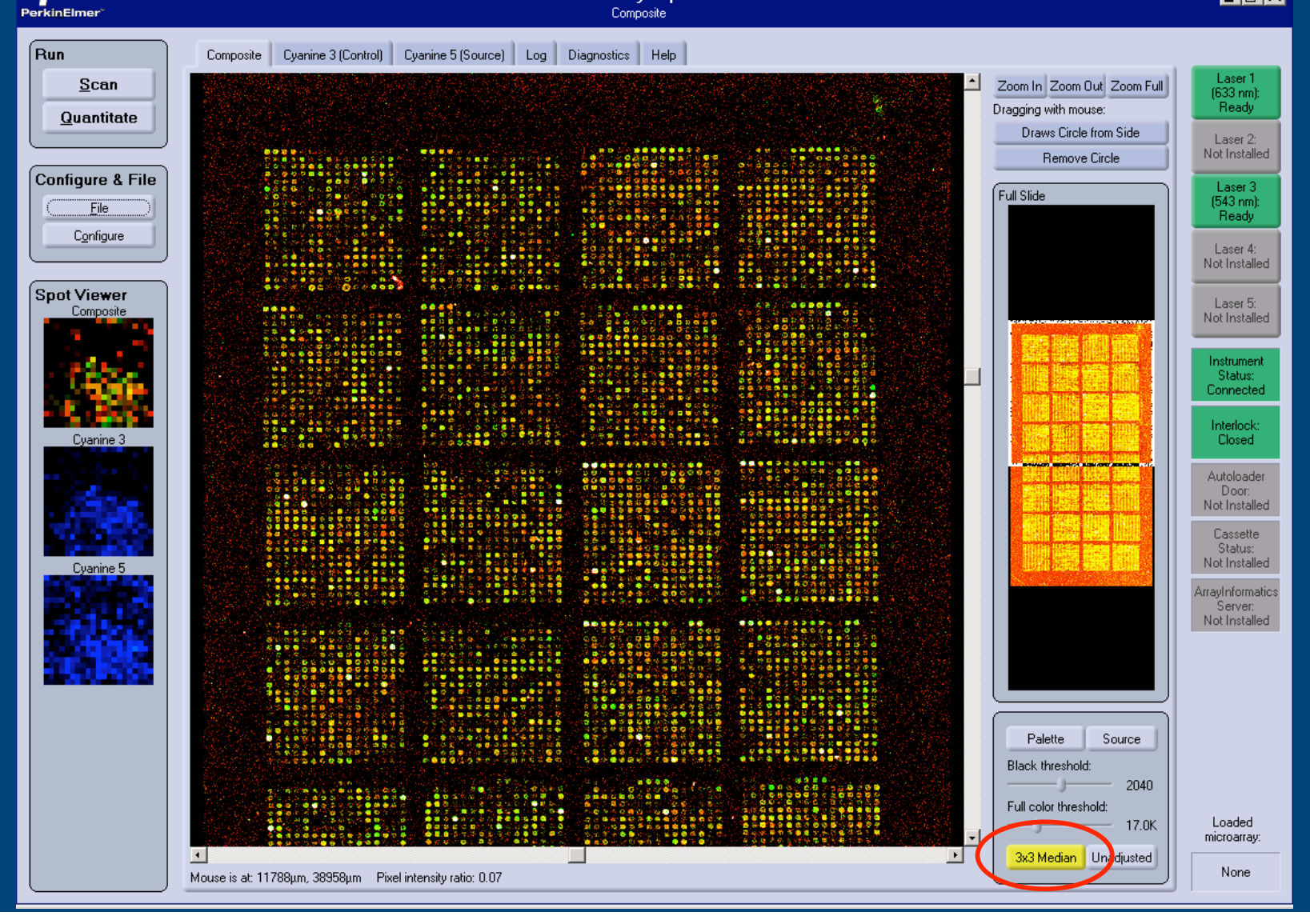

Image after applying the '3x3 Filter'. Note that most spots are fairly yellow and that there are not too many saturated spots (no more than 2-3 per subgrid).

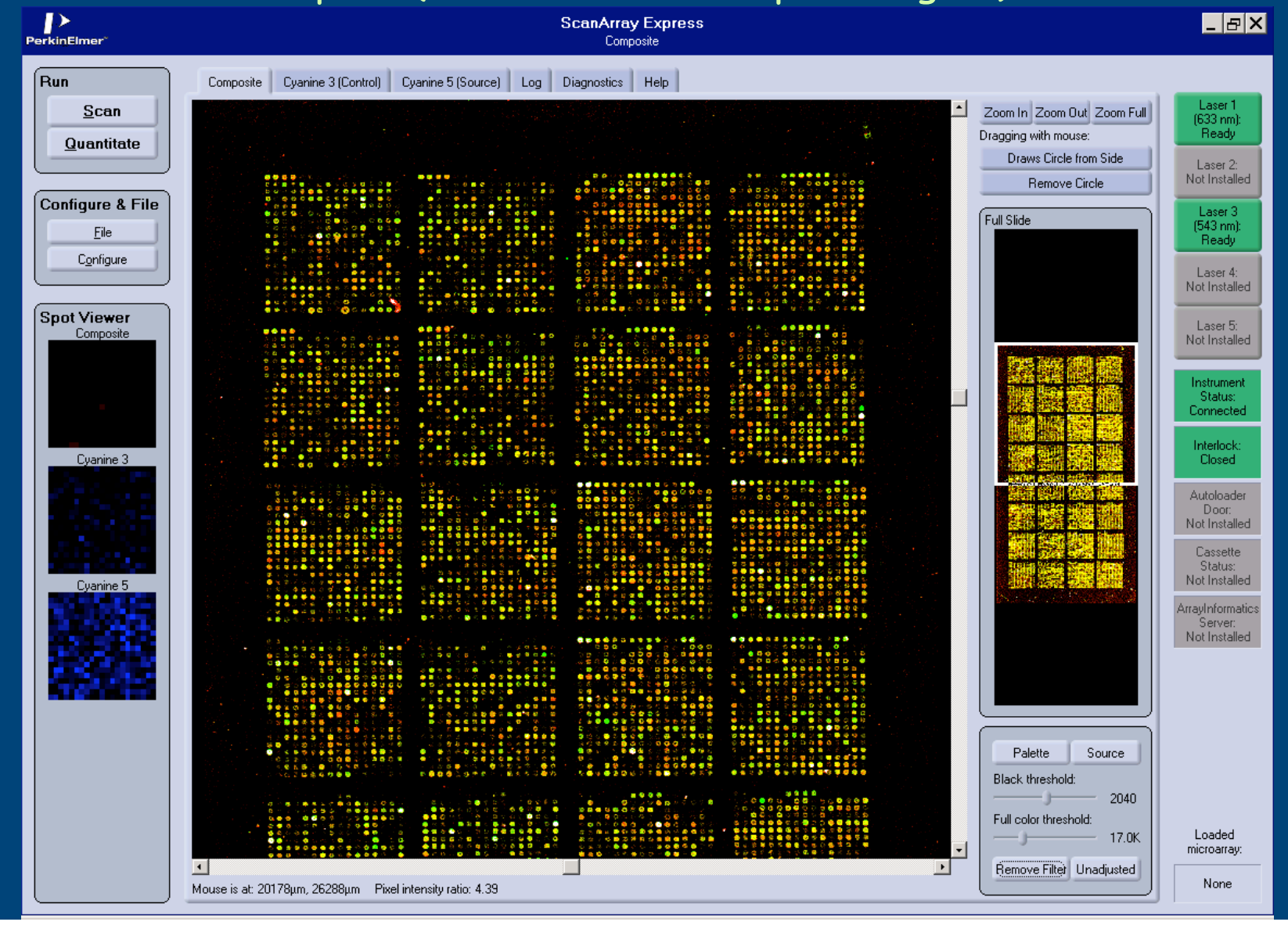

To save the images, you need to save the individual Cy3 and Cy5 scans. Click the 'Cyanine 3 (Control)' tab and then click the 'File' tab to pop up the File Options window.

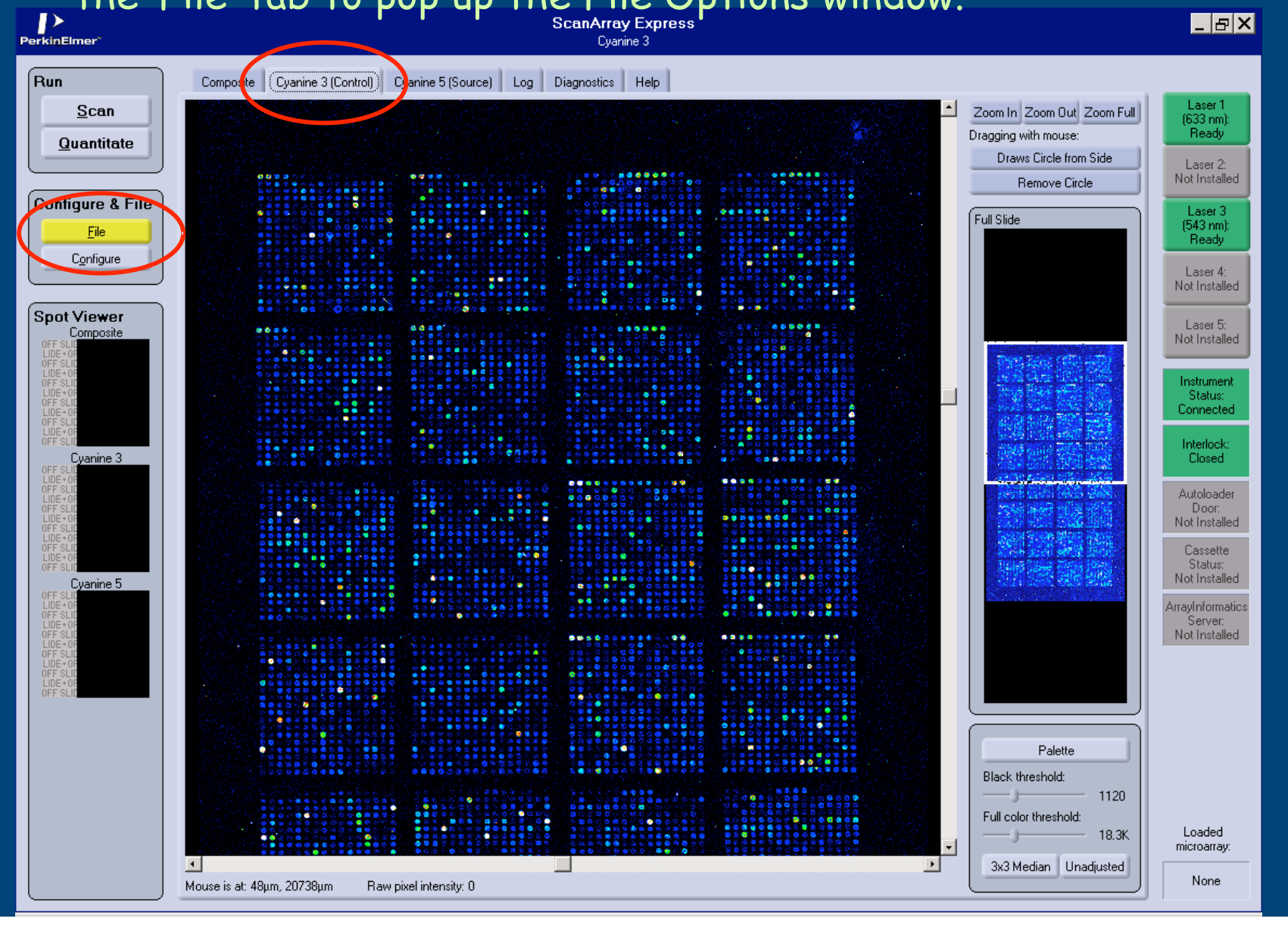

# Click 'Save As' and the then click 'ok'

| Fil               | e             | ×                     |  |  |  |  |  |  |
|-------------------|---------------|-----------------------|--|--|--|--|--|--|
| C                 |               |                       |  |  |  |  |  |  |
|                   | Open File     | Open Image Set from   |  |  |  |  |  |  |
|                   | Sa <u>v</u> e | Souo in               |  |  |  |  |  |  |
|                   | Save As       | Array Informatics     |  |  |  |  |  |  |
|                   | Save All      | Save Portion of Image |  |  |  |  |  |  |
|                   | Close         | View <u>H</u> eader   |  |  |  |  |  |  |
|                   | Close All     | <u>P</u> rint         |  |  |  |  |  |  |
| Set Control Image |               |                       |  |  |  |  |  |  |
|                   | ОК            |                       |  |  |  |  |  |  |

Identify your folder and type in the file name. To make it easier, you can click on the name of a previous slide and that name will pop into the 'File name' box and you can modify it. The naming convention we use is to follow slide name with channel (1 for Cy3, 2 for Cy5), and than SB followed by the scan for this slide (SB01 for first scan and SB02 for second, etc if one decides they do not like the scan and wish to repeat it). Save every scan as there is always a chance that the next scan will be worse as dyes might begin to fade after

| repeated | Save Imag             | e - Cyanine 3                  |   |   |     |             |
|----------|-----------------------|--------------------------------|---|---|-----|-------------|
|          | Save in: 🔂            | Light Shade                    | • | ŧ | * 🖻 |             |
|          | MS_0014_A             | v9_1_SB01.tif<br>v9_2_SB01.tif |   |   |     |             |
|          |                       |                                |   |   |     |             |
|          |                       |                                |   |   |     |             |
|          |                       |                                |   |   |     |             |
|          | J                     |                                |   |   |     |             |
|          | File <u>n</u> ame:    | MS_0014_A9_1_SB02.tif          |   |   |     | <u>Save</u> |
|          | Save as <u>t</u> ype: | TIF (*.tif)                    |   | • |     | Cancel      |
|          | <u>-</u>              | 1 ()                           |   |   |     |             |

# Save Cy5 image

| Save Image - Cyanine 5 |                       |  |     |   |              |
|------------------------|-----------------------|--|-----|---|--------------|
| Save in: 🔂             | Light Shade           |  | Þ 🔁 | Ċ |              |
| MS_0014_A              | ۹9_1_SB01.tif         |  |     |   |              |
|                        |                       |  |     |   |              |
|                        |                       |  |     |   |              |
|                        |                       |  |     |   |              |
|                        |                       |  |     |   |              |
| File <u>n</u> ame:     | MS_0014_A9_2_SB01.tif |  |     |   | <u>S</u> ave |
| Save as <u>t</u> ype:  | TIF (*.tif)           |  | -   |   | Cancel       |
|                        |                       |  |     |   |              |